## Configuración de Trunks Q.SIG PRI entre Call Manager y Avaya S8700/G650 con Integración de Correo de Voz de Unity

## Contenido

Introducción **Prerequisites** Requirements **Componentes Utilizados** Convenciones Configuración de prueba Topología de prueba Interoperabilidad entre Cisco y Avaya IP-PBX Systems Procedimiento en el sistema Avaya S8700/G650 IP-PBX Procedimiento en Cisco Call Manager Configuración de Cisco 3745 Características probadas para la interoperabilidad entre los sistemas Cisco y Avaya IP-PBX Integración de Cisco Unity Voice Mail para admitir teléfonos IP de Cisco y Avaya Agregar Cisco Unity a Cisco Call Manager Funciones de correo de voz de Cisco Unity probadas Información Relacionada

## **Introducción**

El objetivo de este documento es proporcionar a los clientes de Cisco y los partners comerciales los pasos para configurar trunks Q.SIG PRI entre Cisco Call Manager y Avaya S8700/G650. A su vez, este documento explica los pasos necesarios para agregar Cisco Unity en la plataforma Cisco Call Manager para proporcionar soporte de correo de voz a los teléfonos IP de Cisco y Avaya. Esto es especialmente importante en situaciones en las que se requiere interoperabilidad IP-PBX e integración de correo de voz. Las capturas de pantalla de la configuración de Avaya se crearon con la herramienta de emulación estándar. De forma alternativa, también puede utilizar la herramienta Avaya Site Administration (ASA) para las tareas de configuración del Avaya S8700/G650. La visualización de salida es la misma en ambos casos. Este documento de interoperabilidad IP-PBX e integración de correo de voz está pensado para uso externo.

## **Prerequisites**

#### **Requirements**

No hay requisitos específicos para este documento.

#### **Componentes Utilizados**

La información que contiene este documento se basa en las siguientes versiones de software y hardware.

- El sistema Avaya IP-PBX utilizado es el Avaya S8700/G650 que ejecuta Avaya Communication Manager 2.0. El conjunto de funciones Q.SIG viene estándar con esta versión de software.
- Los teléfonos IP Avaya utilizados en este documento son el 4610SW y el 4620 que ejecutan Phone Firmware Version 2.01.
- Cisco Call Manager 4.1.(2) se utilizó para controlar el gateway 3745 Media Gateway Control Protocol (MGCP) con el módulo NM-HDV, ejecutando Cisco IOS® versión 12.2.15ZJ3. Las pruebas también se repitieron con Cisco IOS® versión 12.3.8.T5.
- Cisco Unity que ejecuta la versión 4.0(4) SR1 se utilizó para las pruebas de integración de correo de voz.

The information in this document was created from the devices in a specific lab environment. All of the devices used in this document started with a cleared (default) configuration. If your network is live, make sure that you understand the potential impact of any command.

#### **Convenciones**

Consulte <u>Convenciones de Consejos TécnicosCisco para obtener más información sobre las</u> <u>convenciones del documento.</u>

## Configuración de prueba

El sistema Avaya IP-PBX utilizado era el Avaya S8700/G650 que ejecutaba Avaya Communication Manager 2.0. El conjunto de funciones Q.SIG viene estándar con esta versión de software. Los teléfonos AvayaIP Phones utilizados eran el 4610SW y el 4620 que ejecutaban la versión 2.01 del firmware del teléfono. En el lado de Cisco, Cisco Call Manager 4.1.2 se utilizó para controlar el gateway MGCP 3745 con el módulo NM-HDV, ejecutando Cisco IOS® versión 12.2.15ZJ3. Las pruebas también se repitieron con Cisco IOS® versión 12.3.8.T5. Cisco Unity que ejecuta la versión 4.0(4) SR1 se utilizó para las pruebas de integración de correo de voz.

## Topología de prueba

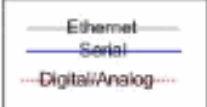

#### with Cisco Unity Voice Mail integration

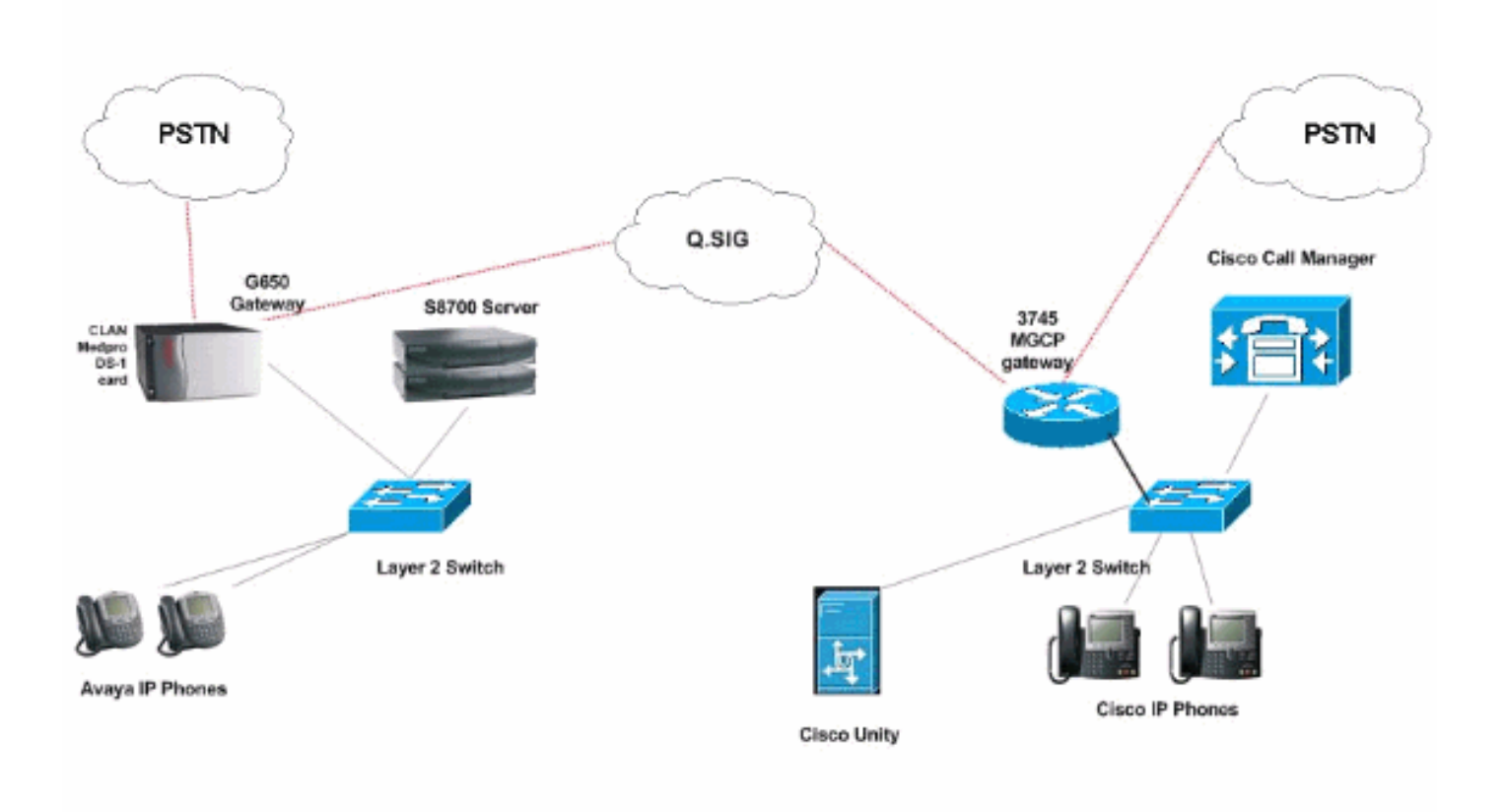

## Interoperabilidad entre Cisco y Avaya IP-PBX Systems

Las secciones siguientes proporcionan procedimientos y capturas de pantalla para ayudarle a configurar el troncal Q.SIG entre un Avaya S8700/G650 que ejecuta Avaya Communication Manager 2.0 y una plataforma Cisco Call Manager que ejecuta Call Manager versión 4.1(2) con el dispositivo Cisco 3745 MGCP que proporciona la conexión PRI física a Avaya ISDN S87000 G650.

#### Procedimiento en el sistema Avaya S8700/G650 IP-PBX

Complete estos pasos:

 Inicie sesión en el servidor S8700. Ejecute el comando display system-parameters customer para asegurarse de que todas las funciones Q.SIG necesarias estén habilitadas en el servidor S8700.

| cancel  | refresh | enter   | clear    | help      | go to page | next page            | prev page |          |      |    |  |
|---------|---------|---------|----------|-----------|------------|----------------------|-----------|----------|------|----|--|
| display | systen- | paranet | ers cust | oner-opt  | ions       |                      |           | Page     | 8 of | 11 |  |
|         |         |         | Q        | SIG OPTI  | ONAL FE    | ATURES               |           |          |      |    |  |
|         |         |         |          |           | Baci       | 0.11 0               | atun? u   |          |      |    |  |
|         |         |         | F        | lasic Sur | nlenent;   | ; uall s<br>arm Serv | ices? u   |          |      |    |  |
|         |         |         |          | Ce        | entraliza  | d Atten              | dant? y   |          |      |    |  |
|         |         |         |          | Ir        | tervork    | ing with             | DCS? y    |          |      |    |  |
|         |         | Su      | pplement | ary Serv  | vices wit  | th Rerou             | ting? y   |          |      |    |  |
|         |         |         | Ir       | ansfer 1  | Into QSI   | G VOICE              | Ma11? y   |          |      |    |  |
|         |         |         |          |           | varue-i    | iuueu (v             | nco): y   |          |      |    |  |
|         |         |         |          |           |            |                      |           |          |      |    |  |
|         |         |         |          |           |            |                      |           |          |      |    |  |
|         |         |         |          |           |            |                      |           |          |      |    |  |
|         |         |         |          |           |            |                      |           |          |      |    |  |
|         |         |         |          |           |            |                      |           |          |      |    |  |
|         |         |         |          |           |            |                      |           |          |      |    |  |
|         |         |         |          |           |            |                      |           |          |      |    |  |
|         |         |         |          |           |            |                      |           |          |      |    |  |
|         | (NOTE:  | You nus | t logoff | & logir   | to eff     | ect the              | permissio | n change | s.)  |    |  |
|         |         |         |          |           |            |                      |           |          |      |    |  |
|         |         |         |          |           |            |                      |           |          |      |    |  |
|         |         |         |          |           |            |                      |           |          |      |    |  |
|         |         |         |          |           |            |                      |           |          |      |    |  |

2. Configure la tarjeta DS-1 para Q.SIG

| isplay ds1 01A09     |           |            |            |            | Page       | 1 of | 2 |
|----------------------|-----------|------------|------------|------------|------------|------|---|
|                      |           | DS1 CIRC   | UIT PACK   |            |            |      |   |
| Location:            | 01A 09    |            |            | Name:      | QSIG       |      |   |
| Bit Rate:            | 1.544     |            | Lin        | e Coding:  | b8zs       |      |   |
| Line Compensation:   | 1         |            | Fran       | ing Hode:  | esf        |      |   |
| Signaling Mode:      | isdn-pri  |            |            |            |            |      |   |
| Connect:             | pbx       |            | I          | nterface:  | peer-maste | r.   |   |
| TN-C7 Long Timers?   | n         |            | Peer       | Protocol:  | Q-SIG      |      |   |
| nterworking Message: | PROGress  |            |            | Side:      | a          |      |   |
| nterface Companding: | mulaw     |            |            | CRC?       | n          |      |   |
| Idle Code:           | 111111111 |            |            |            |            |      |   |
|                      |           | DCP/Analog | Bearer Ca  | pability:  | 3.1KHZ     |      |   |
|                      |           |            |            |            |            |      |   |
|                      |           |            |            |            |            |      |   |
| Slip Detection?      | n         |            | Near-end C | SU Type: o | other      |      |   |
| Echo Cancellation?   | n         |            |            |            |            |      |   |
|                      |           |            |            |            |            |      |   |
|                      |           |            |            |            |            |      |   |

3. Configure un grupo de trunk. Escriba **add trunk-group #** donde # es el tronco deseado.Las siguientes tres capturas de pantalla se relacionan con la configuración del tronco. Una vez creado el grupo troncal, agregue los 23 canales DS0 al grupo. Este es un ejemplo de la asignación de puerto: 01A0901 significa: Gateway# 1, Gabinete A, Ranura 9, DS0 channel# group1.

| Calicer Tellesti erkei clear                                                                                                    | help go to page next page                                                                                                    | prev page                                                                                                    |
|----------------------------------------------------------------------------------------------------|----------------------------------------------------------------------------------------------------|----------------------------------------------------------------------------------------------------|
| display trunk-group 1                                                                                                    |                                                                                                    | Page 1 of 22                                                                                                    |
|                                                                                                    | TRUNK GROUP                                                                                                    |                                                                                                    |
| Group Number: 1                                                                                                    | Group Tupe: isdn                                                                                                    | CDR Reports: n                                                                                                    |
| Group Name: QSIG TRUNKING                                                                                                    | COR: 90                                                                                                    | TN: 1 TAC: *01                                                                                                    |
| Direction: two-way                                                                                                    | Outgoing Display? y                                                                                                    | Carrier Medium: PRI/BRI                                                                                                    |
| Dial Access? y                                                                                                    | Busy Threshold: 99                                                                                                    | Night Service:                                                                                                    |
| Queue Length: 0                                                                                                    |                                                                                                    |                                                                                                    |
| Service Type: tie                                                                                                    | Auth Code? n                                                                                                    | TestCall ITC: rest                                                                                                    |
| Far                                                                                                    | End Test Line No:                                                                                                    |                                                                                                    |
| TestCall BCC: 4                                                                                                    |                                                                                                    |                                                                                                    |
| Codeset to Send Dis                                                                                                    | plau: Ø Codeset to S                                                                                                    | end National IEs: 6                                                                                                    |
| Max Message Size to                                                                                                    | Send: 260                                                                                                    |                                                                                                    |
| Supplementary Service Prot                                                                                                    | ocol: b Digit Handli                                                                                                    | ng (in/out): enbloc/enbloc                                                                                                    |
| Trunk Hunt: asce                                                                                                    | nd                                                                                                    | QSIG Value-Added? y                                                                                                    |
|                                                                                                    | D:                                                                                                    | igital Loss Group: 13                                                                                                    |
| Calling Number - Delete:                                                                                                    | Insert:                                                                                                    | Numbering Format: pub-unk                                                                                                    |
| Bit Rate: 1200                                                                                                    | Synchronization                                                                                                    | : async Duplex: full                                                                                                    |
| Disconnect Supervision - In                                                                                                    | ?y Out?y                                                                                                    |                                                                                                    |
| Answer Supervision Timeout:                                                                                                    | 0                                                                                                    |                                                                                                    |
|                                                                                                    |                                                                                                    | and the second second second second second second second second second second second second second second second                                                                                                    |
|                                                                                                    |                                                                                                    |                                                                                                    |
|                                                                                                    |                                                                                                    |                                                                                                    |
|                                                                                                    |                                                                                                    |                                                                                                    |
| display trunk-group 1                                                                                                    |                                                                                                    | Page 2 of 22                                                                                                    |
| display trunk-group 1<br>TRUNK FEATURES                                                                                                    |                                                                                                    | Page 2 of 22                                                                                                    |
| <mark>display trunk-group 1</mark><br>TRUNK FEATURES<br>ACA Assignment? n                                                                                                    | Measured: int                                                                                                    | Page 2 of 22<br>cernal Wideband Support? n                                                                                                    |
| <mark>display trunk-group 1</mark><br>TRUNK FEATURES <mark>.</mark><br>ACA Assignment? n                                                                                                    | Measured: int<br>Internal Alert? n                                                                                                    | Page 2 of 22<br>ternal Wideband Support? n<br>Maintenance Tests? y                                                                                                    |
| display trunk-group 1<br>TRUNK FEATURES <mark>-</mark><br>ACA Assignment? n                                                                                                    | Measured: int<br>Internal Alert? n<br>Data Restriction? n                                                                                                    | Page 2 of 22<br>ternal Wideband Support? n<br>Maintenance Tests? y<br>NCA-TSC Trunk Member: 10                                                                                                    |
| display trunk-group 1<br>TRUNK FEATURES<br>ACA Assignment? n                                                                                                    | Heasured: int<br>Internal Alert? n<br>Data Restriction? n<br>Send Name: y                                                                                                    | Page 2 of 22<br>ternal Wideband Support? n<br>Maintenance Tests? y<br>NCA-TSC Trunk Member: 10<br>Send Calling Number: y                                                                                                    |
| display trunk-group 1<br>TRUNK FEATURES<br>ACA Assignment? n<br>Used for DCS? n                                                                                                    | Heasured: int<br>Internal Alert? n<br>Data Restriction? n<br>Send Name: y<br>Hop Dgt? y                                                                                                    | Page 2 of 22<br>Cernal Wideband Support? n<br>Maintenance Tests? y<br>NCA-TSC Trunk Member: 10<br>Send Calling Number: y                                                                                                    |
| display trunk-group 1<br>TRUNK FEATURES<br>ACA Assignment? n<br>Used for DCS? n<br>Suppress # Outpulsing? n                                                                                                    | Heasured: int<br>Internal Alert? n<br>Data Restriction? n<br>Send Name: y<br>Hop Dgt? y<br>Numbering Format: put                                                                                   | Page 2 of 22<br>ternal Wideband Support? n<br>Maintenance Tests? y<br>NCA-TSC Trunk Member: 10<br>Send Calling Number: y                                                                                                    |
| display trunk-group 1<br>TRUNK FEATURES<br>ACA Assignment? n<br>Used for DCS? n<br>Suppress # Outpulsing? n<br>Outgoing Channel ID Encodin                                                                                                    | Measured: int<br>Internal Alert? n<br>Data Restriction? n<br>Send Name: y<br>Hop Dgt? y<br>Numbering Format: put<br>g: exclusive UUI IE                                                            | Page 2 of 22<br>ternal Wideband Support? n<br>Maintenance Tests? y<br>NCA-TSC Trunk Member: 10<br>Send Calling Number: y<br>olic<br>Treatment: service-provider                                                                                                    |
| display trunk-group 1<br>TRUNK FEATURES<br>ACA Assignment? n<br>Used for DCS? n<br>Suppress # Outpulsing? n<br>Outgoing Channel ID Encodin                                                                                                    | Heasured: int<br>Internal Alert? n<br>Data Restriction? n<br>Send Name: y<br>Hop Dgt? y<br>Numbering Format: put<br>g: exclusive UUI IE<br>Ren                                                     | Page 2 of 22<br>Cernal Wideband Support? n<br>Maintenance Tests? y<br>NCA-TSC Trunk Member: 10<br>Send Calling Number: y<br>olic<br>Treatment: service-provider                                                                                                    |
| display trunk-group 1<br>TRUNK FEATURES<br>ACA Assignment? n<br>Used for DCS? n<br>Suppress # Outpulsing? n<br>Outgoing Channel ID Encodin                                                                                                    | Heasured: int<br>Internal Alert? n<br>Data Restriction? n<br>Send Name: y<br>Hop Dgt? y<br>Numbering Format: put<br>g: exclusive UUI IE<br>Rep<br>Rep                                              | Page 2 of 22<br>Cernal Wideband Support? n<br>Maintenance Tests? y<br>NCA-TSC Trunk Member: 10<br>Send Calling Number: y<br>Olic<br>Treatment: service-provider                                                                                                    |
| display trunk-group 1<br>TRUNK FEATURES<br>ACA Assignment? n<br>Used for DCS? n<br>Suppress # Outpulsing? n<br>Outgoing Channel ID Encodin                                                                                                    | Heasured: int<br>Internal Alert? n<br>Data Restriction? n<br>Send Name: y<br>Hop Dgt? y<br>Numbering Format: put<br>g: exclusive UVI IE<br>Rep<br>RepJ<br>Send Calle                               | Page 2 of 22<br>ternal Wideband Support? n<br>Maintenance Tests? y<br>NCA-TSC Trunk Member: 10<br>Send Calling Number: y<br>olic<br>Treatment: service-provider<br>place Restricted Numbers? n<br>lace Unavailable Numbers? n<br>ed/Busu/Connected Number: u                                |
| display trunk-group 1<br>TRUNK FEATURES<br>ACA Assignment? n<br>Used for DCS? n<br>Suppress # Outpulsing? n<br>Outgoing Channel ID Encodin                                                                                                    | Heasured: int<br>Internal Alert? n<br>Data Restriction? n<br>Send Name: y<br>Hop Dgt? y<br>Numbering Format: put<br>g: exclusive UUI IE<br>Rep<br>RepJ<br>Send Calle                               | Page 2 of 22<br>ternal Wideband Support? n<br>Maintenance Tests? y<br>NCA-TSC Trunk Member: 10<br>Send Calling Number: y<br>olic<br>Treatment: service-provider<br>place Restricted Numbers? n<br>Lace Unavailable Numbers? n<br>ed/Busy/Connected Number: y                                |
| display trunk-group 1<br>TRUNK FEATURES<br>ACA Assignment? n<br>Used for DCS? n<br>Suppress # Outpulsing? n<br>Outgoing Channel ID Encodin<br>Send UUI IE? u                                                                                                    | Heasured: int<br>Internal Alert? n<br>Data Restriction? n<br>Send Name: y<br>Hop Dgt? y<br>Numbering Format: put<br>g: exclusive UUI IE<br>Rep<br>RepJ<br>Send Calle                               | Page 2 of 22<br>ternal Wideband Support? n<br>Maintenance Tests? y<br>NCA-TSC Trunk Member: 10<br>Send Calling Number: y<br>olic<br>Treatment: service-provider<br>place Restricted Numbers? n<br>lace Unavailable Numbers? n<br>ed/Busy/Connected Number: y                                |
| display trunk-group 1<br>TRUNK FEATURES<br>ACA Assignment? n<br>Used for DCS? n<br>Suppress # Outpulsing? n<br>Outgoing Channel ID Encodin<br>Send UUI IE? y<br>Send UCID? u                                                                                       | Measured: int<br>Internal Alert? n<br>Data Restriction? n<br>Send Name: y<br>Hop Dgt? y<br>Numbering Format: put<br>g: exclusive UUI IE<br>Rep<br>RepJ<br>Send Calle                               | Page 2 of 22<br>ternal Wideband Support? n<br>Maintenance Tests? y<br>NCA-TSC Trunk Member: 10<br>Send Calling Number: y<br>olic<br>Treatment: service-provider<br>olace Restricted Numbers? n<br>lace Unavailable Numbers? n<br>ed/Busy/Connected Number: y                                |
| display trunk-group 1<br>TRUNK FEATURES<br>ACA Assignment? n<br>Used for DCS? n<br>Suppress # Outpulsing? n<br>Outgoing Channel ID Encodin<br>Send UUI IE? y<br>Send UCID? y<br>Send Codeset 6/7 LAI IE? y                                                         | Heasured: int<br>Internal Alert? n<br>Data Restriction? n<br>Send Name: y<br>Hop Dgt? y<br>Numbering Format: put<br>g: exclusive UVI IE<br>Rep<br>RepJ<br>Send Calle                               | Page 2 of 22<br>ternal Wideband Support? n<br>Maintenance Tests? y<br>NCA-TSC Trunk Member: 10<br>Send Calling Number: y<br>olic<br>Treatment: service-provider<br>place Restricted Numbers? n<br>lace Unavailable Numbers? n<br>lace Unavailable Numbers? n<br>ed/Busy/Connected Number: y |
| display trunk-group 1<br>TRUNK FEATURES<br>ACA Assignment? n<br>Used for DCS? n<br>Suppress # Outpulsing? n<br>Outgoing Channel ID Encodin<br>Send UUI IE? y<br>Send UCID? y<br>Send Codeset 6/7 LAI IE? y<br>Path Replacement with Reten                          | Heasured: int<br>Internal Alert? n<br>Data Restriction? n<br>Send Name: y<br>Hop Dgt? y<br>Numbering Format: put<br>g: exclusive UVI IE<br>Rep<br>RepJ<br>Send Calle                               | Page 2 of 22<br>ternal Wideband Support? n<br>Maintenance Tests? y<br>NCA-TSC Trunk Member: 10<br>Send Calling Number: y<br>olic<br>Treatment: service-provider<br>olace Restricted Numbers? n<br>lace Unavailable Numbers? n<br>lace Unavailable Numbers? n<br>ed/Busy/Connected Number: y |
| display trunk-group 1<br>TRUNK FEATURES<br>ACA Assignment? n<br>Used for DCS? n<br>Suppress # Outpulsing? n<br>Outgoing Channel ID Encodin<br>Send UUI IE? y<br>Send UCID? y<br>Send Codeset 6/7 LAI IE? y<br>Path Replacement with Reten                          | Heasured: int<br>Internal Alert? n<br>Data Restriction? n<br>Send Name: y<br>Hop Dgt? y<br>Numbering Format: put<br>g: exclusive UVI IE<br>Rep<br>Send Calle                                       | Page 2 of 22<br>ternal Wideband Support? n<br>Maintenance Tests? y<br>NCA-TSC Trunk Member: 10<br>Send Calling Number: y<br>olic<br>Treatment: service-provider<br>place Restricted Numbers? n<br>lace Unavailable Numbers? n<br>ed/Busy/Connected Number: y<br>Ds1 Echo Cancellation? n    |
| display trunk-group 1<br>TRUNK FEATURES<br>ACA Assignment? n<br>Used for DCS? n<br>Suppress # Outpulsing? n<br>Outgoing Channel ID Encodin<br>Outgoing Channel ID Encodin<br>Send UUI IE? y<br>Send Codeset 6/7 LAI IE? y<br>Path Replacement with Reten<br>SBS? n | Heasured: int<br>Internal Alert? n<br>Data Restriction? n<br>Send Name: y<br>Hop Dgt? y<br>Numbering Format: put<br>g: exclusive UVI IE<br>Rep<br>Send Calle<br>tion? y<br>Network (Japan) Needs ( | Page 2 of 22<br>ternal Wideband Support? n<br>Maintenance Tests? y<br>NCA-TSC Trunk Member: 10<br>Send Calling Number: y<br>olic<br>Treatment: service-provider<br>olace Restricted Numbers? n<br>lace Unavailable Numbers? n<br>ed/Busy/Connected Number: y<br>Ds1 Echo Cancellation? n    |
| display trunk-group 1<br>TRUNK FEATURES<br>ACA Assignment? n<br>Used for DCS? n<br>Suppress # Outpulsing? n<br>Outgoing Channel ID Encodin<br>Send UUI IE? y<br>Send UCID? y<br>Send Codeset 6/7 LAI IE? y<br>Path Replacement with Reten<br>SBS? n                | Measured: int<br>Internal Alert? n<br>Data Restriction? n<br>Send Name: y<br>Hop Dgt? y<br>Numbering Format: put<br>g: exclusive UVI IE<br>Rep<br>Send Calle<br>Send Calle                         | Page 2 of 22<br>ternal Wideband Support? n<br>Maintenance Tests? y<br>NCA-TSC Trunk Member: 10<br>Send Calling Number: y<br>olic<br>Treatment: service-provider<br>olace Restricted Numbers? n<br>lace Unavailable Numbers? n<br>ed/Busy/Connected Number: y<br>Ds1 Echo Cancellation? n    |

| displ | ay trunk  | k-group | 1    |      |                                 | Page                                             | 6 of           | 22 |
|-------|-----------|---------|------|------|---------------------------------|--------------------------------------------------|----------------|----|
| GROUP | MEMBER    | ASSIGN  | HENT | ş    | TRUNK GROUP<br>Administ<br>Tota | ered Members (min/max)<br>1 Administered Members | : 1/23<br>: 23 |    |
|       | Port      | Code    | SFx  | Name | Night                           | Sig Grp                                          |                |    |
| 1:    | 01A 09 01 | TN464   | G    |      |                                 | 1 <sup>2</sup>                                   |                |    |
| 2:    | 01A 09 02 | TN464   | G    |      |                                 | 1                                                |                |    |
| 3:    | 0140903   | TN464   | G    |      |                                 | 1                                                |                |    |
| 4 :   | 0160904   | TN464   | G    |      |                                 | 1                                                |                |    |
| 5:    | 0100905   | TN464   | G    |      |                                 | 1                                                |                |    |
| 6:    | 0100906   | TN464   | G    |      |                                 | d                                                |                |    |
| 7:    | 0100907   | TN464   | G    |      |                                 | 1                                                |                |    |
| 8:    | 0140908   | TN464   | G    |      |                                 | 1                                                |                |    |
| 9:    | 01A 09 09 | TN464   | G    |      |                                 | 1                                                |                |    |
| 10:   | 01A0910   | TN464   | G    |      |                                 | 1                                                |                |    |
| 11:   | 01A0911   | TN464   | G    |      |                                 | 1                                                |                |    |
| 12:   | 01A0912   | TN464   | G    |      |                                 | 1                                                |                |    |
| 13:   | 01A0913   | TN464   | G    |      |                                 | 1                                                |                |    |
| 14:   | 0100914   | TN464   | G    |      |                                 | 1                                                |                |    |
| 15:   | 0180915   | TN464   | G    |      |                                 | 1                                                |                |    |
|       |           |         |      |      |                                 |                                                  |                |    |
|       |           |         |      |      |                                 |                                                  |                |    |
|       |           |         |      |      |                                 |                                                  |                |    |

4. Agregue el grupo de señalización y apunte al grupo troncal creado anteriormente.

| lisplay | ) sign      | alir        | ng-g        | roup        | 1            |                   | \$I        | GNALIN                     | IG G           | ROUP              |                 |                  |                  |       |                      |          |
|---------|-------------|-------------|-------------|-------------|--------------|-------------------|------------|----------------------------|----------------|-------------------|-----------------|------------------|------------------|-------|----------------------|----------|
| Group   | Nunbe       | n: 1        |             | Ass         | ocia<br>Prim | (<br>ated<br>nary | Sig<br>D-C | p Type<br>naling<br>hannel | :i<br>?y<br>:0 | sdn-pri<br>1A0924 | i<br>Ma<br>Teur | ax num<br>lax nu | ber of<br>nber o | F NCA | TSC:<br>TSC:<br>TSC: | 19<br>19 |
|         | Trunk<br>Su | Gro<br>pple | oup<br>enen | for<br>tary | Char<br>Ser  | nnel<br>rvice     | Sel<br>Pr  | ection<br>otocol           | : 1<br>: b     |                   | X-Mot<br>Ne     | oility<br>etwork | /Wirel<br>Call   | Trans | Type:<br>sfer?       | NONE     |
|         |             |             |             |             |              |                   |            |                            |                |                   |                 |                  |                  |       |                      |          |
|         |             |             |             |             |              |                   |            |                            |                |                   |                 |                  |                  |       |                      |          |
|         |             |             |             |             |              |                   |            |                            |                |                   |                 |                  |                  |       |                      |          |
|         |             |             |             |             |              |                   |            |                            |                |                   |                 |                  |                  |       |                      |          |
|         |             |             |             |             |              |                   |            |                            |                |                   |                 |                  |                  |       |                      |          |
| ommand  | 1:          |             |             |             |              |                   |            |                            |                |                   |                 |                  |                  |       |                      |          |

 Agregue el patrón de ruta y asígnelo al grupo de señalización. En este ejemplo, el patrón de ruta 4 apunta al grupo de señalización nº 1 que se creó en el paso 4.

|                      |                      |              | •             | prev page   | e p | next page        | o page        | go           | heir                   | clear        | er         | ente       |     | esh | refre | ſ   | 4       | nce | C8  |
|----------------------|----------------------|--------------|---------------|-------------|-----|------------------|---------------|--------------|------------------------|--------------|------------|------------|-----|-----|-------|-----|---------|-----|-----|
| of                   | 1 of                 | Page         |               |             |     |                  |               |              |                        |              | rn 4       | atte       | -ра | te  | ou    | r   | ay      | րլ  | is  |
|                      |                      |              | test          | isdn t<br>n | 2:  | n Name<br>re SIP | atter<br>Seci | 4            | inber:                 | tern N       | Pat        |            |     |     |       |     |         |     |     |
| CS/ IX<br>SIG<br>ntw | DCS/<br>QSIG<br>Inte |              |               |             |     |                  | d             | sert<br>gits | lo. I<br>Del D<br>Dgts | Toll<br>List | Hop<br>Lmt | Pfx<br>Mrk | PA  | N   | RL    | FI  | rp<br>o | G   |     |
| n us                 | n                    |              |               |             |     |                  |               |              |                        |              | 4          |            | 08  | 4   | 8     |     |         | 1   | 1:  |
| n us                 | n                    |              |               |             |     |                  |               |              |                        |              |            |            |     |     |       |     |         |     | 2:  |
| n us                 | n                    |              |               |             |     |                  |               |              |                        |              |            |            |     |     |       |     |         |     | 3:  |
| n us                 | n                    |              |               |             |     |                  |               |              |                        |              |            |            |     |     |       |     |         |     | 4:  |
| n us                 | n                    |              |               |             |     |                  |               |              |                        |              |            |            |     |     |       |     |         |     | 5:  |
| n us                 | <b>n</b> :           |              |               |             |     |                  |               |              |                        |              |            |            |     |     |       |     |         |     | 6:  |
| ng LAR               | ering                | Numb         | No.           | e BAND      | ire | /Featu           | rvice         | IE S         | ITC B                  | TSC          | CA-        | тес        | E   | LUI | VA    | C I | BCI     |     |     |
|                      | at                   | Forma<br>ess | Dgts<br>baddr | Sul         |     |                  |               |              |                        | uest         | Req        |            | W   | 4   | 3     | 2   | 1       | 0   |     |
| non                  | unk                  | pub-         |               |             |     |                  |               |              | rest                   | needed       | as-        | y          | n   | y   | y     | y   | y       | y   | 1:  |
| non                  |                      |              |               |             |     |                  |               |              | rest                   |              |            | n          | п   | y   | y     | y   | y       | y   | 2:  |
| non                  |                      |              |               |             |     |                  |               |              | rest                   |              |            | n          | п   | y   | y     | y   | y       | y   | 3 : |
| non                  |                      |              |               |             |     |                  |               |              | rest                   |              |            | n          | n   | y   | y     | y   | y       | y   | 4:  |
| non                  |                      |              |               |             |     |                  |               |              | rest                   |              |            | n          | n   | y   | y     | y   | y       | y   | 5:  |
| non                  |                      |              |               |             |     |                  |               |              | rest                   |              |            | n          | n   | y   | y     | y   | y       | y   | 6 : |
|                      |                      |              |               |             |     |                  |               |              | resc                   |              |            |            |     | ý   | ý     | ý   | ý       | ľ   | 0.  |

6. Agregue una entrada a la tabla AAR para utilizar el patrón de ruta que creó para enrutar las llamadas. En este ejemplo, las llamadas a la extensión 4XXX del teléfono IP de Cisco utilizan la entrada de la tabla AAR comenzando por 4, que a su vez apunta al patrón de ruta nº

| lay aar analysis | 4   |       |           |          |      | Page      | 1 OF  |  |
|------------------|-----|-------|-----------|----------|------|-----------|-------|--|
|                  | н   | HK UI | GIT HNHLY | 212 IHBI |      | Percent I | Full: |  |
| Dialed           | Tot | al    | Route     | Call     | Node | ANI       |       |  |
| String           | Min | Max   | Pattern   | Type     | Num  | Reqd      |       |  |
| 4                | 4   | 4     | 20        | aar      |      | y         |       |  |
| 4                | 7   | 7     | 999       | aar      |      | n         |       |  |
| 4001             | 4   | 4     | 4         | aar      |      | y         |       |  |
| 4008             | 4   | 4     | 4         | aar      |      | y .       |       |  |
| 4015             | 4   | 4     | 4         | aar      |      | n         |       |  |
| 44               | 4   | 4     | 4         | aar      |      | y         |       |  |
| 5                | 4   | 4     | 10        | aan      |      | n         |       |  |
| 5                | 7   | 7     | 999       | aar      |      | n         |       |  |
| 5001             | 4   | 4     | 25        | aar      |      | n         |       |  |
| 5 05 0           | 4   | 4     | 10        | aar      |      | n         |       |  |
| 555              | 7   | 7     | 4         | aar      |      | n         |       |  |
| 7                | 7   | 7     | 999       | aar      |      | n         |       |  |
| 70007950         | 8   | 8     | 45        | aar      |      | n         |       |  |
| 8                | 7   | 7     | 999       | aar      |      | n         |       |  |
| 88881            | 5   | 5     | 65        | aar      |      | n         |       |  |
|                  |     |       |           |          |      |           |       |  |

 Asegúrese de que la ID de la persona que llama esté habilitada en cada teléfono IP para enviar el nombre de la persona que llama.

| display station 7007               | Page 2 of 4                              |
|------------------------------------|------------------------------------------|
|                                    | STATION                                  |
| FEATURE OPTIONS                    |                                          |
| LWC Reception: spe                 | Auto Select Any Idle Appearance? n       |
| LWC Activation? y                  | Coverage Msg Retrieval? y                |
| LWC Log External Calls? n          | Auto Answer: none                        |
| CDR Privacy? n                     | Data Restriction? n                      |
| Redirect Notification? y           | Idle Appearance Preference? n            |
| Per Button Ring Control? n         |                                          |
| Bridged Call Alerting? n           | Restrict Last Appearance? y              |
| Active Station Ringing: continuous | · · · · · · · · · · · · · · · · · · ·    |
|                                    |                                          |
| H.320 Conversion? y                | Per Station CPN - Send Calling Number? y |
| Service Link Hode: as-needed       |                                          |
| Multimedia Hode: enhanced          | Audible Message Waiting? n               |
| MWI Served User Type: qsig-mwi     | Display Client Redirection? n            |
|                                    | Select Last Used Appearance? n           |
|                                    | Coverage After Forwarding? s             |
|                                    | Hultinedia Early Answer? n               |
|                                    | Direct IP-IP Audio Connections? y        |
| Emergency Location Ext: 7007       | IP Audio Hairpinning? y                  |
|                                    |                                          |
|                                    |                                          |
|                                    |                                          |

#### Procedimiento en Cisco Call Manager

Complete estos pasos:

 En Parámetros de servicio, asegúrese de que los valores de tiempo mínimo y máximo de reemplazo de ruta de inicio estén configurados correctamente para evitar cualquier problema (como el pines de pelo).Las dos capturas de pantalla siguientes se relacionan con la configuración de los parámetros del servicio Q.SIG:

| Clusterwide P                                                | arameters (Feature - Path Replacemen | t)              |
|--------------------------------------------------------------|--------------------------------------|-----------------|
| Parameter<br>Name                                            | Parameter Value                      | Suggested Value |
| Path<br>Replacement<br>Enabled*                              | True                                 | False           |
| Path<br>Replacement<br>on Tromboned<br>Calls*                | True                                 | True            |
| Start Path<br>Replacement<br>Minimum Delay<br>Time (sec)*    | 5                                    | D               |
| Start Path<br>Replacement<br>Maximum<br>Delay Time<br>(sec)* | 10                                   | D               |
| Path<br>Replacement<br>T1 Timer (sec)<br>*                   | 30                                   | 30              |
| Path<br>Replacement<br>T2 Timer (sec)                        | 15                                   | 15              |

| Start Path<br>Replacement<br>Minimum Delay<br>Time (sec)*    | 5        |    | 0  |
|--------------------------------------------------------------|----------|----|----|
| Start Path<br>Replacement<br>Maximum<br>Delay Time<br>(sec)* | 10       |    | 0  |
| Path<br>Replacement<br>T1 Timer (sec)<br>*                   | 30       |    | 30 |
| Path<br>Replacement<br>T2 Timer (sec)<br>*                   | 15       |    | 15 |
| Path<br>Replacement<br>PINX Id                               | 4444     | Î. |    |
| Path<br>Replacement<br>Calling Search<br>Space               | < None > |    |    |

2. Agregue Cisco 3745 como gateway MGCP y configure el módulo NM-HDV T-1 para Q.SIG PRI.Las siguientes cinco capturas de pantalla se relacionan con esta

configuración:

| cancel     | ienesn en    | Kel Cleal              | neip go to page next page prev pa | ge           |      |   |            |
|------------|--------------|------------------------|-----------------------------------|--------------|------|---|------------|
| display    | ds1 01A09    |                        |                                   | Page         | 1 of | 2 | 1212232223 |
|            |              |                        | DS1 CIRCUIT PACK                  |              |      |   |            |
|            |              |                        |                                   |              |      |   |            |
|            | Locatio      | on: 01A09              | Нате                              | : QSIG       |      |   |            |
|            | Bit Rat      | te: 1.544              | Line Coding                       | : b8zs       |      |   |            |
| Line       | Conpensatio  | on: 1                  | Franing Hode                      | : esf        |      |   |            |
| S          | ignaling Mod | de: isdn-pri           |                                   |              |      |   |            |
| the latest | Conner       | ct: pbx                | Interface                         | : peer-maste | er:  |   |            |
| TN-C       | 7 Long Timer | rs? n                  | Peer Protocol                     | : Q-SIG      |      |   |            |
| Intervo    | rking Messag | ge: PROGress           | Side                              | a            |      |   |            |
| Interfa    | ce Compandin | ng: mulaw              | CRC1                              | ? n          |      |   |            |
|            | Idle Coo     | de: 111111111          |                                   |              |      |   |            |
|            |              |                        | DCP/Analog Bearer Capability      | : 3.1kHz     |      |   |            |
|            |              |                        |                                   |              |      |   |            |
|            |              |                        |                                   |              |      |   |            |
|            |              |                        |                                   |              |      |   |            |
|            |              |                        | 100                               |              |      |   |            |
| S          | lip Detectio | on? n                  | Near-end CSU Type:                | other        |      |   |            |
|            |              | Charles and the second |                                   |              |      |   |            |
| Echo       | Cancellatio  | ony n                  |                                   |              |      |   |            |
|            |              |                        |                                   |              |      |   |            |
|            |              |                        |                                   |              |      | 1 |            |
|            |              |                        |                                   |              |      |   |            |
|            |              |                        |                                   |              |      |   |            |

| cancel refresh e                                                                                                    | nter clear                                                                                                    | help go to pag                                                                                                    | e next page pr                                                                                                    | ev page                                                                                     |                                                                               |
|----------------------------------------------------------------------------------------------------|----------------------------------------------------------------------------------------------------|----------------------------------------------------------------------------------------------------|----------------------------------------------------------------------------------------------------|---------------------------------------------------------------------------------------------|-------------------------------------------------------------------------------|
| display trunk-grou                                                                                                    | ip 1                                                                                                    |                                                                                                    |                                                                                                    | Page                                                                                        | 1 of 22                                                                       |
|                                                                                                    |                                                                                                    | TRUNK GROUP                                                                                                    |                                                                                                    |                                                                                             |                                                                               |
| Group Number: 1<br>Group Name: QSIG<br>Direction: two-<br>Dial Access? y<br>Queue Length: 0<br>Service Type: tie<br>TestCall BCC: 4<br>TRUNK PARAHETERS<br>Codeset t<br>Max Messag<br>Supplementary Se                                                                                                    | TRUNKING<br>way Ou<br>Far Er<br>o Send Displa<br>je Size to Ser<br>rvice Protoco<br>Hunt: ascend                 | TRUNK GROUP<br>Group Typ<br>CO<br>utgoing Displa<br>Busy Threshol<br>Auth Cod<br>nd Test Line N<br>ay: Ø Code<br>nd: 260<br>ol: b Digi | e: isdn<br>R: 90<br>Y? y<br>d: 99<br>e? n<br>o:<br>set to Send<br>t Handling<br>QS                                                 | CDR Rep<br>TN: 1<br>Carrier Med<br>Night Servi<br>TestCall<br>National IEs<br>(in/out): ent | orts: n<br>TAC: *01<br>lium: PRI/BRI<br>ce:<br>ITC: rest<br>: 6<br>loc/enbloc |
| Colling Number - D                                                                                                    | alata: Ir                                                                                                    | acout.                                                                                                    | Digi                                                                                                    | tal Loss Grou                                                                               | p: 13                                                                         |
| Calling Number - D<br>Bit<br>Disconnect Superv<br>Answer Supervisio                                                                                                    | elete: In<br>Rate: 1200<br>vision - In? y<br>on Timeout: 0                                                       | nsert:<br>Synchro<br>y Out?y                                                                                                    | Nu<br>nization: a                                                                                                    | inbering Forma<br>isync Duple                                                               | t: pub-unk<br>x: full                                                         |
|                                                                                                    |                                                                                                    |                                                                                                    |                                                                                                    |                                                                                             |                                                                               |
| dicelau truck group                                                                                                    | 1                                                                                                    |                                                                                                    |                                                                                                    | Page                                                                                        | 6 06 22                                                                       |
| display trunk-group                                                                                                    | 1                                                                                                    | TRUNK GROUP                                                                                                    |                                                                                                    | Page                                                                                        | 6 of 22                                                                       |
| display trunk-group                                                                                                    | 1                                                                                                    | TRUNK GROUP<br>Administ                                                                                                    | ered Nember                                                                                                    | Page<br>s (min/max):                                                                        | 6 of 22                                                                       |
| display trunk-group<br>GROUP MEMBER ASSIGN                                                                                                    | 1<br>Hents                                                                                                    | TRUNK GROUP<br>Administ<br>Tota                                                                                                    | ered Member<br>l Administe                                                                                                    | Page<br>s (min/max):<br>red Hembers:                                                        | 6 of 22<br>1/23<br>23                                                         |
| display trunk-group<br>GROUP MEMBER ASSIGN<br>Port Code<br>1: 01A0901 TN464<br>2: 01A0902 TN464<br>3: 01A0903 TN464<br>4: 01A0903 TN464<br>5: 01A0905 TN464<br>6: 01A0905 TN464<br>7: 01A0906 TN464<br>8: 01A0908 TN464<br>9: 01A0908 TN464<br>10: 01A0910 TN464<br>11: 01A0911 TN464<br>13: 01A0913 TN464<br>14: 01A0915 TN464 | HENTS<br>Sfx Name<br>G<br>G<br>G<br>G<br>G<br>G<br>G<br>G<br>G<br>G<br>G<br>G<br>G<br>G<br>G<br>G<br>G<br>G<br>G | TRUNK GROUP<br>Administ<br>Tota<br>Night                                                                                               | ered Member<br>l Administe<br>Sig G<br>1<br>1<br>1<br>1<br>1<br>1<br>1<br>1<br>1<br>1<br>1<br>1<br>1<br>1<br>1<br>1<br>1<br>1<br>1 | Page<br>s (min/max):<br>red Hembers:<br>rp                                                  | 6 of 22<br>1/23<br>23                                                         |

| dis                                                                         | sp1a                                                                           | ay                                                                                          | sig                                                                                                    | jna1:                                                            | ing-                                                             | group 1                                                                          |                                                                                                    |                                           |                                                               |                                                                                                    |                                                                                                    |
|-----------------------------------------------------------------------------|--------------------------------------------------------------------------------|---------------------------------------------------------------------------------------------|----------------------------------------------------------------------------------------------------|------------------------------------------------------------------|------------------------------------------------------------------|----------------------------------------------------------------------------------|----------------------------------------------------------------------------------------------------|-------------------------------------------|---------------------------------------------------------------|----------------------------------------------------------------------------------------------------|----------------------------------------------------------------------------------------------------|
|                                                                             |                                                                                |                                                                                             |                                                                                                    |                                                                  |                                                                  |                                                                                  | SIGNALING                                                                                                    | GROUP                                     |                                                               |                                                                                                    |                                                                                                    |
| Gi                                                                          | roup                                                                           | p N                                                                                         | lunt                                                                                                    | er:                                                              | 1                                                                | Associa<br>Prim                                                                  | Group Type:<br>ted Signaling?<br>ary D-Channel:                                                                                               | isdn-pri<br>y<br>01A0924                  | Max number<br>Max numbe                                       | of NCA TS                                                                                           | C: 10<br>C: 10                                                                                          |
|                                                                             |                                                                                | 1                                                                                           | run<br>S                                                                                                    | ik G<br>Supp                                                     | roup<br>leme                                                     | For Chan<br>ntary Ser                                                            | nel Selection:<br>vice Protocol:                                                                                                    | 1 X-                                      | Mobility/Wi<br>Network Ca                                     | reless Typ<br>11 Transfe                                                                            | e: NONE<br>r? n                                                                                         |
|                                                                             |                                                                                |                                                                                             |                                                                                                    |                                                                  |                                                                  |                                                                                  |                                                                                                    |                                           |                                                               |                                                                                                    |                                                                                                    |
|                                                                             |                                                                                |                                                                                             |                                                                                                    |                                                                  |                                                                  |                                                                                  |                                                                                                    |                                           |                                                               |                                                                                                    |                                                                                                    |
|                                                                             |                                                                                |                                                                                             |                                                                                                    |                                                                  |                                                                  |                                                                                  |                                                                                                    |                                           |                                                               |                                                                                                    |                                                                                                    |
|                                                                             |                                                                                |                                                                                             |                                                                                                    |                                                                  | i<br>An airte an                                                 |                                                                                  |                                                                                                    |                                           |                                                               |                                                                                                    |                                                                                                    |
| COL                                                                         | mmar                                                                           | na :                                                                                        |                                                                                                    |                                                                  |                                                                  |                                                                                  |                                                                                                    |                                           |                                                               |                                                                                                    |                                                                                                    |
|                                                                             |                                                                                |                                                                                             |                                                                                                    |                                                                  |                                                                  |                                                                                  |                                                                                                    |                                           |                                                               |                                                                                                    |                                                                                                    |
| car                                                                         | ncel                                                                           |                                                                                             | refre                                                                                                    | sh                                                               | ente                                                             | er clear                                                                         | help go to p                                                                                                    | age next page                             | prev page                                                     |                                                                                                    |                                                                                                    |
| car<br>is                                                                   | ncel<br>play                                                                   | <br>  r                                                                                     | refre<br>out                                                                                                    | sh<br>:e-pa                                                      | ente<br>atter                                                    | rn 4                                                                             | help go to p                                                                                                    | age next page                             | prev page                                                     | Page 1 of                                                                                           | 3                                                                                                    |
| car<br>is                                                                   | ncel<br>play                                                                   | j r                                                                                         | refre<br>out                                                                                                    | sh<br>e-pa                                                       | ente<br>atter                                                    | er dear<br>rn 4<br>Pattern M                                                     | help gotop                                                                                                    | age next page                             | prev page<br>isdn test                                        | Page 1 of                                                                                           | 3                                                                                                    |
| car<br>is                                                                   | ncel<br>play<br>Grip                                                           | ) r                                                                                         | refre<br><mark>out</mark><br>RL                                                                                     | sh<br>:e-pa<br>NPA                                               | ente<br>atter<br>Pfx                                             | r dear<br>rn 4<br>Pattern M<br>Hop Toll                                          | help gotop<br>lunber: 4 Pat<br>S<br>No. Inserted                                                                                              | age nextpage<br>tern Name:<br>ecure SIP?  | prev page<br>isdn test<br>n                                   | Page 1 of<br>DCS/                                                                                   | - 3<br>/ 1xc                                                                                            |
| car                                                                         | ncel<br>play<br>Grp<br>No                                                      | ) r                                                                                         | refre<br>out                                                                                                    | sh<br>e-pa<br>NPA                                                | ente<br>atter<br>Pfx<br>Nrk                                      | rn 4<br>Pattern M<br>Hop Toll<br>Lmt List                                        | help gotop<br>Aunber: 4 Pat<br>S<br>No. Inserted<br>Del Digits                                                                                | age nextpage<br>tern Name:<br>secure SIP? | prev page<br>isdn test<br>n                                   | Page 1 of<br>DCS/<br>QSTC                                                                           | 3<br>1XC                                                                                                |
| car                                                                         | olay<br>Grp<br>No                                                              | ) r                                                                                         | refre<br>out<br>RL                                                                                                  | sh<br>:e-p;<br>NPA                                               | ente<br>atter<br>Pfx<br>Nrk                                      | r Clear<br>rn 4<br>Pattern M<br>Hop Toll<br>Lmt List                             | help gotop<br>Aunber: 4 Pat<br>S<br>No. Inserted<br>Del Digits<br>Dgts                                                                        | age nextpage<br>tern Name:<br>Secure SIP? | prev page<br>isdn test<br>n                                   | Page 1 of<br>DCS/<br>QSIC<br>Inte                                                                   | 3<br>1xc                                                                                                |
| car<br>lis                                                                  | ncel<br>play<br>Grp<br>No<br>1                                                 | ) r                                                                                         | refre<br>out<br>RL<br>G                                                                                             | sh<br><mark>:e-pa</mark><br>NPA<br>408                           | ente<br>atter<br>Pfx<br>Mrk                                      | rn 4<br>Pattern N<br>Hop Toll<br>Lmt List<br>4                                   | help gotop<br>Runber: 4 Pat<br>S<br>No. Inserted<br>Del Digits<br>Dgts                                                                        | age nextpage<br>tern Name:<br>ecure SIP?  | prev page<br>isdn test<br>n                                   | Page 1 of<br>DCS/<br>QSIC<br>Into<br>N                                                              | 3<br>IXC<br>User                                                                                        |
| car<br>1:<br>2:                                                             | olay<br>Grp<br>No<br>1                                                         | J P                                                                                         | refre<br>out<br>RL<br>Ø                                                                                             | sh<br><mark>:e-p:</mark><br>NPA<br>408                           | ente<br>atter<br>Pfx<br>Mrk                                      | rn 4<br>Pattern M<br>Hop Toll<br>Lmt List<br>4                                   | help gotop<br>Aunber: 4 Pat<br>S<br>No. Inserted<br>Del Digits<br>Dgts                                                                        | age nextpage<br>tern Name:<br>secure SIP? | prev page<br>isdn test<br>n                                   | Page 1 of<br>DCS/<br>QSIC<br>Into<br>N                                                              | 3<br>IXC<br>USEr<br>USEr                                                                                |
| 1:<br>2:<br>3:<br>4:                                                        | orp<br>Orp<br>No<br>1                                                          | ) r                                                                                         | refre<br>out<br>RL<br>G                                                                                             | sh<br>:e-pa<br>NPA<br>468                                        | ente<br>atter<br>Pfx<br>Mrk                                      | rn 4<br>Pattern M<br>Hop Toll<br>Lmt List<br>4                                   | help gotop<br>Aunber: 4 Pat<br>S<br>No. Inserted<br>Del Digits<br>Dgts                                                                        | age nextpage<br>tern Name:<br>ecure SIP?  | prev page<br>isdn test<br>n                                   | Page 1 of<br>DCS/<br>QSIC<br>Into<br>N<br>N<br>N                                                    | 3<br>IXC<br>USEr<br>USEr<br>USEr<br>USEr                                                                |
| car<br>1:<br>2:<br>3:<br>4:<br>5:                                           | orp<br>Grp<br>No<br>1                                                          | ) r                                                                                         | refre<br>out<br>RL<br>G                                                                                             | sh<br>INPA<br>408                                                | ente<br>atter<br>Pfx<br>Mrk                                      | rn 4<br>Pattern N<br>Hop Toll<br>Lmt List<br>4                                   | help gotop<br>Kunber: 4 Pat<br>S<br>No. Inserted<br>Del Digits<br>Dgts                                                                        | age next page<br>tern Name:<br>ecure SIP? | prev page<br>isdn test<br>n                                   | Page 1 of<br>DCS/<br>QSIC<br>Into<br>N<br>N<br>N<br>N<br>N                                          | 3<br>IXC<br>USEr<br>USEr<br>USEr<br>USEr<br>USEr<br>USEr                                                |
| car<br>1:<br>2:<br>3:<br>4:<br>5:<br>6:                                     | orp<br>Grp<br>No<br>1                                                          | ) r                                                                                         | refre<br>out<br>RL                                                                                                  | sh<br>:e-p:<br>NPA<br>468                                        | ente<br>atter<br>Pfx<br>Mrk                                      | rn 4<br>Pattern M<br>Hop Toll<br>Lmt List<br>4                                   | help gotop<br>Rumber: 4 Pat<br>S<br>No. Inserted<br>Del Digits<br>Dgts                                                                        | age nextpage<br>tern Name:<br>ecure SIP?  | prev page<br>isdn test<br>n                                   | Page 1 of<br>DCS/<br>QSIC<br>Inte<br>n<br>n<br>n<br>n<br>n<br>n<br>n                                | 3<br>IXC<br>USEr<br>USEr<br>USEr<br>USEr<br>USEr                                                        |
| car<br>1:<br>2:<br>3:<br>4:<br>5:<br>6:                                     | Grp<br>No<br>1<br>BC<br>0 1                                                    | ) F                                                                                         | refre<br>out<br>RL<br>O<br>VAL<br>3                                                                                 | sh<br>19-pa<br>408<br>408                                        | ente<br>atter<br>Pfx<br>Mrk<br>TSC                               | rn 4<br>Pattern M<br>Hop Toll<br>Lmt List<br>4<br>CA-TSC<br>Request              | help gotop<br>Rumber: 4 Pat<br>SNo. Inserted<br>Del Digits<br>Dgts                                                                            | age nextpage<br>tern Name:<br>ecure SIP?  | e BAND No.                                                    | Page 1 of<br>DCS/<br>QSIC<br>Into<br>N<br>n<br>n<br>n<br>N<br>Numbering<br>Format                   | 3<br>IXC<br>USER<br>USER<br>USER<br>USER<br>USER<br>USER                                                |
| car<br>1:<br>2:<br>3:<br>4:<br>5:<br>6:                                     | ncel<br>play<br>Grp<br>No<br>1<br>B0<br>0 1                                    | ) r<br>) F                                                                                  | refre<br>out<br>RL<br>0<br>VAL<br>3                                                                                 | sh<br>IE-pa<br>468<br>468                                        | ente<br>atter<br>Pfx<br>Mrk<br>TSC                               | rn 4<br>Pattern N<br>Hop Toll<br>Lmt List<br>4<br>CA-TSC<br>Request              | help gotop<br>Aumber: 4 Pat<br>SNo. Inserted<br>Del Digits<br>Dgts<br>ITC BCIE Serv                                                           | age next page                             | prevpage<br>isdn test<br>n<br>e BAND No.<br>Dgts<br>Subaddro  | Page 1 of<br>DCS/<br>QSIC<br>Into<br>n<br>n<br>n<br>n<br>Numbering<br>Format<br>ess                 | 3<br>IXC<br>User<br>User<br>User<br>User<br>User<br>User<br>LAR                                         |
| car<br>1:<br>2:<br>3:<br>5:<br>6:<br>1:<br>2:                               | ncel<br>play<br>Grp<br>No<br>1<br>BC<br>8 1<br>y y                             | р F                                                                                         | refre<br>out<br>RL<br>0<br>VAL<br>3<br>Y                                                                            | sh<br>IPA<br>408<br>UE<br>4 W<br>y n                             | ente<br>atter<br>Pfx<br>Mrk<br>TSC<br>y                          | rn 4<br>Pattern N<br>Hop Toll<br>Lmt List<br>4<br>CA-TSC<br>Request<br>as-needed | help gotop<br>Aunber: 4 Pat<br>SNo. Inserted<br>Del Digits<br>Dgts<br>ITC BCIE Serv                                                           | age next page                             | prev page<br>isdn test<br>n<br>e BAND No.<br>Dgts<br>Subaddro | Page 1 of<br>DCS/<br>QSIC<br>Intu<br>n<br>n<br>n<br>n<br>Numbering<br>Format<br>ess<br>pub-unk      | 3<br>IXC<br>USET<br>USET<br>USET<br>USET<br>USET<br>USET<br>LAR                                         |
| car<br>1:<br>2:<br>3:<br>4:<br>5:<br>6:<br>1:<br>2:<br>3:                   | icel<br>play<br>Grp<br>No<br>1<br>80<br>9<br>9<br>9<br>9<br>9<br>9             | C<br>1 2                                                                                    | refre<br>out<br>RL<br>0<br>VAL<br>3<br>y<br>y                                                                       | sh<br>IPA<br>408<br>UE<br>4 W<br>y n<br>y n                      | ente<br>atter<br>Pfx<br>Mrk<br>TSC<br>y<br>n                     | rn 4<br>Pattern N<br>Hop Toll<br>Lmt List<br>4<br>CA-TSC<br>Request<br>as-needed | help gotop<br>Aunber: 4 Pat<br>SNo. Inserted<br>Del Digits<br>Dgts<br>ITC BCIE Serv                                                           | age nextpage                              | prevpage<br>isdn test<br>n<br>e BAND No.<br>Dgts<br>Subaddro  | Page 1 of<br>DCS/<br>QSIC<br>Into<br>n<br>n<br>n<br>n<br>N<br>Numbering<br>Format<br>ess<br>pub-unk | 3<br>IXC<br>USEF<br>USEF<br>USEF<br>USEF<br>USEF<br>LAR<br>NONE<br>NONE                                 |
| 1::<br>2::<br>3:<br>5:<br>5:<br>1:<br>2:<br>3:                              | ncel<br>play<br>Grp<br>No<br>1<br>80<br>1<br>9 1<br>9 9<br>9 9<br>9 9<br>9 9   | C<br>C<br>C<br>C<br>C<br>C<br>C<br>C<br>C<br>C<br>C<br>C<br>C<br>C<br>C<br>C<br>C<br>C<br>C | refre<br>out<br>RL<br>0<br>VAL<br>3<br>y<br>y<br>y<br>y                                                             | sh<br>IPA<br>408<br>UE<br>4 W<br>y n<br>y n<br>y n               | ente<br>atter<br>Pfx<br>Mrk<br>TSC<br>y<br>n<br>n                | rn 4<br>Pattern N<br>Hop Toll<br>Lmt List<br>4<br>CA-TSC<br>Request<br>as-needed | help gotop<br>Rumber: 4 Pat<br>SNo. Inserted<br>Del Digits<br>Dgts<br>ITC BCIE Serv<br>I rest<br>rest<br>rest<br>rest                         | age nextpage                              | prev page<br>isdn test<br>n<br>e BAND No.<br>Dgts<br>Subaddro | Page 1 of<br>DCS/<br>QSIC<br>Into<br>n<br>n<br>n<br>N<br>Numbering<br>Format<br>ess<br>pub-unk      | 3<br>IXC<br>USER<br>USER<br>USER<br>USER<br>USER<br>LAR<br>NONE<br>NONE<br>NONE                         |
| 1::<br>1::<br>2::<br>3::<br>4:<br>5:<br>1:<br>2::<br>3:<br>4:<br>5:<br>5:   | ICEI<br>DIAU<br>Grp<br>No<br>1<br>BC<br>0 1<br>9 9<br>9 9<br>9 9<br>9 9<br>9 9 | CC<br>1 2<br>1 9<br>1 9                                                                     | refre<br>out<br>RL<br>0<br>VAL<br>3<br>y<br>y<br>y<br>y<br>y<br>y<br>y                                              | sh<br>IPA<br>408<br>UE<br>4 W<br>y n<br>y n<br>y n<br>y n        | ente<br>atter<br>Pfx<br>Mrk<br>TSC<br>y<br>n<br>n<br>n           | rn 4<br>Pattern N<br>Hop Toll<br>Lmt List<br>4<br>CA-TSC<br>Request<br>as-needed | help gotop<br>Rumber: 4 Pat<br>SNo. Inserted<br>Del Digits<br>Dgts<br>ITC BCIE Serv<br>I rest<br>rest<br>rest<br>rest<br>rest                 | age next page                             | prev page<br>isdn test<br>n<br>e BAND No.<br>Dgts<br>Subaddro | Page 1 of<br>DCS/<br>QSIC<br>Into<br>N<br>n<br>n<br>n<br>N<br>Humbering<br>Format<br>PSS<br>pub-unk | 3<br>IXC<br>user<br>user<br>user<br>user<br>LAR<br>none<br>none<br>none<br>none                         |
| Car<br>1:<br>2:<br>3:<br>4:<br>5:<br>6:<br>1:<br>2:<br>3:<br>4:<br>5:<br>6: | 1001<br>0100<br>0100<br>01<br>001<br>01<br>001<br>001<br>001<br>00             | ) F<br>) F<br>1 2<br>1 9<br>1 9<br>1 9<br>1 9<br>1 9<br>1 9<br>1 9<br>1 9                   | refre<br>out<br>RL<br>0<br>VAL<br>3<br>y<br>y<br>y<br>y<br>y<br>y<br>y<br>y<br>y<br>y<br>y<br>y<br>y<br>y<br>y<br>y | sh<br>IPA<br>468<br>UE<br>4 W<br>y n<br>y n<br>y n<br>y n<br>y n | ente<br>atter<br>Pfx<br>Mrk<br>TSC<br>y<br>n<br>n<br>n<br>n<br>n | rn 4<br>Pattern N<br>Hop Toll<br>Lmt List<br>4<br>CA-TSC<br>Request<br>as-needed | help gotop<br>Aumber: 4 Pat<br>SNo. Inserted<br>Del Digits<br>Dgts<br>ITC BCIE Serv<br>I rest<br>rest<br>rest<br>rest<br>rest<br>rest<br>rest | age nextpage                              | prevpage<br>isdn test<br>n<br>BAND No.<br>Dgts<br>Subaddro    | Page 1 of<br>DCS/<br>QSIC<br>Into<br>N<br>n<br>n<br>n<br>Numbering<br>Format<br>ess<br>pub-unk      | 3<br>IXC<br>USET<br>USET<br>USET<br>USET<br>USET<br>LAR<br>NONE<br>NONE<br>NONE<br>NONE<br>NONE<br>NONE |

3. Como último paso, cree un grupo de captura de Cisco Call Manager para proporcionar una extensión de propuesta de trayectoria al PBX. Asegúrese de que el número de captura de llamada también se introduzca en el parámetro Path PINX Replacement ID Service (consulte el paso 1). Además, el sistema Avaya necesita un patrón de ruta para rutear al grupo de captura.

| lay aar analysis 4 |     |        |           |          | -    | Page 1 (      | of 3 |
|--------------------|-----|--------|-----------|----------|------|---------------|------|
|                    | н   | IAK DI | GIT ANALY | 212 IARI | LE   | Percent Full: | 2    |
| Dialed             | Tot | al     | Route     | Call     | Node | ANI           |      |
| String             | Min | Max    | Pattern   | Type     | Num  | Regd          |      |
| 4                  | 4   | 4      | 28        | aar      |      | y .           |      |
| 4                  | 7   | 7      | 999       | aar      |      | n             |      |
| 4991               | 4   | 4      | 4         | aar      |      | y .           |      |
| 4008               | 4   | 4      | 4         | aar      |      | ý l           |      |
| 4015               | 4   | 4      | 4         | aar      |      | n             |      |
| 44                 | 4   | 4      | 4         | aar      |      | y .           |      |
| 5                  | 4   | 4      | 10        | aar      |      | n             |      |
| 5                  | 7   | 7      | 999       | aar      |      | n             |      |
| 5001               | 4   | 4      | 25        | aar      |      | n             |      |
| 5 05 0             | 4   | 4      | 10        | aar      |      | n             |      |
| 555                | 7   | 7      | 4         | aar      |      | n             |      |
| 7                  | 7   | 7      | 999       | aar      |      | n             |      |
| 70007950           | 8   | 8      | 45        | aar      |      | n             |      |
| 8                  | 7   | 7      | 999       | aar      |      | n             |      |
| 88001              | 5   | 5      | 65        | aar      |      | n             |      |

Nota: Asegúrese de que estos dos parámetros de todo el clúster (Device - PRI y MGCP Gateway) en Cisco CallManager Service Parameters (Advanced) coincidan con la configuración Q.SIG en el PBX. Todos los troncales PBX deben configurarse exactamente como estos parámetros de Cisco CallManager. Codificación ASN.1 ROSE OID: Este parámetro especifica cómo codificar la ID de objeto de invocación (OID) para el elemento de servicio de operaciones remotas (ROSE). Mantenga este parámetro establecido en el valor predeterminado a menos que un ingeniero de soporte de Cisco indigue lo contrario. Este es un campo obligatorio y el valor predeterminado es Usar valor local Estos son los valores válidos para este parámetro: Use Local Value, que es compatible con la mayoría de los sistemas de telefonía y se debe utilizar cuando el parámetro de servicio Q.SIG Variant está establecido en ISO (Protocol Profile 0x9F). Utilice el valor global (ISO), que se utiliza sólo si el PBX conectado no admite el uso del valor local. Utilice Global Value (ECMA), que se debe utilizar si el parámetro de servicio Q.SIG Variant está establecido en ECMA (Protocol Profile 0x91).Q.SIG Variant: Este parámetro especifica el perfil de protocolo enviado en elementos de información de la función Q.SIG saliente cuando el tronco está configurado para Q.SIG. Mantenga este parámetro establecido en el valor predeterminado a menos que un ingeniero de soporte de Cisco indique lo contrario. Este es un campo obligatorio y el valor predeterminado es ISO (Perfil de protocolo 0x9F). Estos son los valores disponibles para este parámetro: ECMA (perfil de protocolo 0x91), que se utiliza normalmente con PBX ECMA y sólo puede utilizar el perfil de protocolo 0x91. Si este parámetro de servicio se establece en ECMA (perfil de protocolo 0x91), el parámetro de servicio de codificación de OID de rosa ASN.1 se debe establecer en Use Global Value (ECMA). ISO (perfil de protocolo 0x9F), que es la recomendación ISO actual. Si este parámetro se establece en ISO (perfil de protocolo 0x9F), el parámetro de servicio de codificación de OID de rosa ASN.1 se debe establecer en Usar valor local. Advertencia: Cisco CallManager no soporta ECMA cuando se utilizan trunks entre clústers con el campo Tunneld Protocol establecido en Q.SIG en la ventana Trunk Configuration en CallManager Administration. Si establece este parámetro de servicio en ECMA (perfil de protocolo 0x91), todos los troncales de interclúster deben tener el campo Protocolo túnel establecido en Ninguno.

| Clusterwide P                                       | arameters (Device - PRI and MGCP Gateway)                    |          |                                                                        |
|-----------------------------------------------------|--------------------------------------------------------------|----------|------------------------------------------------------------------------|
| Parameter<br>Name                                   | Parameter Value                                              |          | Suggested Value                                                        |
| ASN.1 ROSE<br>OID Encoding*                         | Use Local Value                                              |          | Use Local Value                                                        |
| QSIG Variant*                                       | ISO (Protocol Profile 0x9F)                                  |          | ISO (Protocol Profile 0x9F)                                            |
| Caller ID                                           |                                                              |          |                                                                        |
| Calling Name<br>Not Available<br>Timeout<br>(msec)* | 2000                                                         |          | 2000                                                                   |
| Calling Party<br>Number<br>Screening<br>Indicator*  | CallManager sets the screening indicator value - Default set | etting 💌 | CallManager sets the<br>screening indicator value -<br>Default setting |
| Change B-<br>Channel<br>Maintenance<br>Status 1     |                                                              |          |                                                                        |
| Change B-<br>Channel                                |                                                              |          |                                                                        |

#### Configuración de Cisco 3745

Este es el resultado del comando **show version** y **show running-configuration** en el dispositivo MGCP Cisco 3745. El controlador T1 1/0 en el Cisco 3745 está conectado a la tarjeta Avaya S8700/G650 DS1 PRI. La señalización Q.SIG se configura en el link PRI entre el Cisco 3745 y el Avaya S8700/G650.

```
CCME_CUE_3745# sh vers
Cisco Internetwork Operating System Software
IOS (tm) 3700 Software (C3745-IS-M), Version 12.2(15)ZJ3, EARLY DEPLOYMENT RELEASE SOFTWARE
(fc2)
TAC Support: http://www.cisco.com/tac
Copyright (c) 1986-2003 by cisco Systems, Inc.
Compiled Thu 25-Sep-03 22:25 by eaarmas
Image text-base: 0x60008954, data-base: 0x61C2C000
ROM: System Bootstrap, Version 12.2(8r)T2, RELEASE SOFTWARE (fc1)
ROM: 3700 Software (C3745-IS-M), Version 12.2(15)ZJ3, EARLY DEPLOYMENT RELEASE SOFTWARE (fc2)
CCME_CUE_3745 uptime is 39 minutes
System returned to ROM by reload
System image file is "flash:c3745-is-mz.122-15.ZJ3.bin"
cisco 3745 (R7000) processor (revision 2.0) with 246784K/15360K bytes of memory.
Processor board ID JMX0814L3E2
R7000 CPU at 350Mhz, Implementation 39, Rev 3.3, 256KB L2, 2048KB L3 Cache
Bridging software.
X.25 software, Version 3.0.0.
SuperLAT software (copyright 1990 by Meridian Technology Corp).
Primary Rate ISDN software, Version 1.1.
2 FastEthernet/IEEE 802.3 interface(s)
25 Serial network interface(s)
1 terminal line(s)
2 Channelized T1/PRI port(s)
```

```
1 ATM AIM(s)
2 Voice FXS interface(s)
2 Voice E & M interface(s)
1 cisco service engine(s)
DRAM configuration is 64 bits wide with parity disabled.
151K bytes of non-volatile configuration memory.
125184K bytes of ATA System CompactFlash (Read/Write)
Configuration register is 0x2102
CCME_CUE_3745# sh run
Building configuration...
Current configuration : 3291 bytes
1
version 12.2
service timestamps debug datetime msec
service timestamps log datetime msec
no service password-encryption
1
hostname CCME_CUE_3745
1
logging queue-limit 100
1
voice-card 1
 dspfarm
1
voice-card 5
 dspfarm
!
ip subnet-zero
1
1
no ip domain lookup
!
isdn switch-type primary-qsig
1
no voice hpi capture buffer
no voice hpi capture destination
1
!
ccm-manager mgcp
ccm-manager music-on-hold
ccm-manager config server 172.28.221.18
ccm-manager config
mta receive maximum-recipients 0
1
1
controller T1 1/0
framing esf
 linecode b8zs
 pri-group timeslots 1-24 service mgcp
!
controller T1 1/1
framing sf
linecode ami
!
!
!
interface FastEthernet0/0
 description CCME-CUE-3745_to_cat3550
 no ip address
 duplex auto
 speed auto
!
```

```
interface FastEthernet0/0.1
encapsulation dot1Q 99
1
interface FastEthernet0/0.2
description NEW_S8700_G650
encapsulation dot1Q 300
ip address 172.28.221.49 255.255.255.240
ip helper-address 172.28.221.19
h323-gateway voip bind srcaddr 172.28.221.49
1
interface FastEthernet0/0.3
description MODULAR_MESSAGING_SOLUTION
encapsulation dot1Q 900
ip address 172.28.221.129 255.255.255.240
ip helper-address 172.28.221.19
1
interface FastEthernet0/0.4
encapsulation dot1Q 301
ip address 10.1.3.1 255.255.255.128
ip helper-address 172.28.221.19
1
interface FastEthernet0/0.5
encapsulation dot1Q 302
ip address 10.1.3.129 255.255.255.128
ip helper-address 172.28.221.19
!
interface FastEthernet0/0.6
encapsulation dot1Q 90
ip address 90.1.1.254 255.255.255.0
ip helper-address 172.28.221.19
1
interface Serial0/0
description CCME-CUE-3745_to_3600
ip address 25.0.0.1 255.0.0.0
clockrate 256000
no fair-queue
1
interface Serial1/0:23
no ip address
no logging event link-status
isdn switch-type primary-qsig
isdn incoming-voice voice
isdn bind-13 ccm-manager
isdn bchan-number-order ascending
no cdp enable
1
interface Service-Engine2/0
no ip address
shutdown
!
router eigrp 100
network 10.0.0.0
network 25.0.0.0
network 90.0.0.0
network 172.28.0.0
auto-summary
!
ip http server
ip classless
1
call rsvp-sync
1
voice-port 1/0:23
1
```

```
voice-port 4/0/0
1
voice-port 4/0/1
1
voice-port 4/1/0
1
voice-port 4/1/1
1
mgcp
mgcp call-agent 172.28.221.18 2427 service-type mgcp version 0.1
mgcp dtmf-relay voip codec all mode out-of-band
mgcp rtp unreachable timeout 1000 action notify
mgcp package-capability rtp-package
no mgcp package-capability res-package
mgcp package-capability sst-package
no mgcp timer receive-rtcp
mgcp sdp simple
mgcp fax t38 inhibit
mgcp rtp payload-type g726r16 static
1
mgcp profile default
1
1
1
dial-peer cor custom
1
dial-peer voice 1 pots
 application mgcpapp
 port 1/0:23
dial-peer voice 999410 pots
 application mgcpapp
port 4/1/0
1
1
line con 0
password cisco
login
line 65
flush-at-activation
 no activation-character
 no exec
 transport preferred none
 transport input all
line aux 0
line vty 0 4
password cisco
login
1
```

# Características probadas para la interoperabilidad entre los sistemas Cisco y Avaya IP-PBX

Esta sección proporciona una lista de las funciones probadas entre la plataforma Cisco Call Manager 4.1(2) y el Avaya S8700/G650 que ejecuta Communication Manager 2.0 a través del tronco Q.SIG PRI:

• Visualización de nombre y número (bidireccional)

end

- Transferencia de Llamadas
- Conferencia entre los dos sistemas

## Integración de Cisco Unity Voice Mail para admitir teléfonos IP de Cisco y Avaya

En este punto, se puede utilizar el troncal Q.SIG para realizar llamadas entre un Avaya S8700/G650 que ejecuta Avaya Communication Manager 2.0 y una plataforma Cisco Call Manager que ejecuta Call Manager versión 4.1(2) con el dispositivo MGCP Cisco 3745 que proporciona la conexión ISDN PRI física a Avaya S8700/G 650. Se puede agregar un servidor de Cisco Unity a la plataforma Cisco Call Manager para proporcionar soporte de correo de voz a los teléfonos IP de Cisco y Avaya. Para habilitar esto, el administrador necesita configurar Cisco Unity en la plataforma Cisco Call Manager. Esta sección incluye los procedimientos con capturas de pantalla para configurar Cisco Unity en la página de administración de Cisco Call Manager.

**Nota:** La mayor parte de la configuración se realiza en el Asistente para puertos de buzón de voz de Cisco.

#### Agregar Cisco Unity a Cisco Call Manager

Complete estos pasos:

 En Función, seleccione Buzón de voz > Asistente de puerto de buzón de voz. Seleccione Create a new voice mail server y añada puertos y haga clic en

| NEXI.                              |                                          |
|------------------------------------|------------------------------------------|
| lisplay station 7007               | Page 2 of 4                              |
|                                    | STATION                                  |
| EATURE OPTIONS                     |                                          |
| LWC Reception: spe                 | Auto Select Any Idle Appearance? n       |
| LWC Activation? y                  | Coverage Msg Retrieval? y                |
| LWC Log External Calls? n          | Auto Answer: none                        |
| CDR Privacy? n                     | Data Restriction? n                      |
| Redirect Notification? y           | Idle Appearance Preference? n            |
| Per Button Ring Control? n         |                                          |
| Bridged Call Alerting? n           | Restrict Last Appearance? y              |
| Active Station Ringing: continuous |                                          |
| H.320 Conversion? y                | Per Station CPN - Send Calling Number? y |
| Service Link Hode: as-needed       |                                          |
| Multimedia Hode: enhanced          | Audible Message Waiting? n               |
| MWI Served User Type: qsig-mwi     | Display Client Redirection? n            |
|                                    | Select Last Used Appearance? n           |
|                                    | Coverage After Forwarding? s             |
|                                    | Hultinedia Early Answer? n               |
|                                    | Direct IP-IP Audio Connections?          |
| Emergency Location Ext: 7807       | IP Audio Hairpinning? y                  |

2. Ingrese un nombre de servidor de correo de voz de Cisco, como AvayaUM3, y haga clic en **Siguiente**.

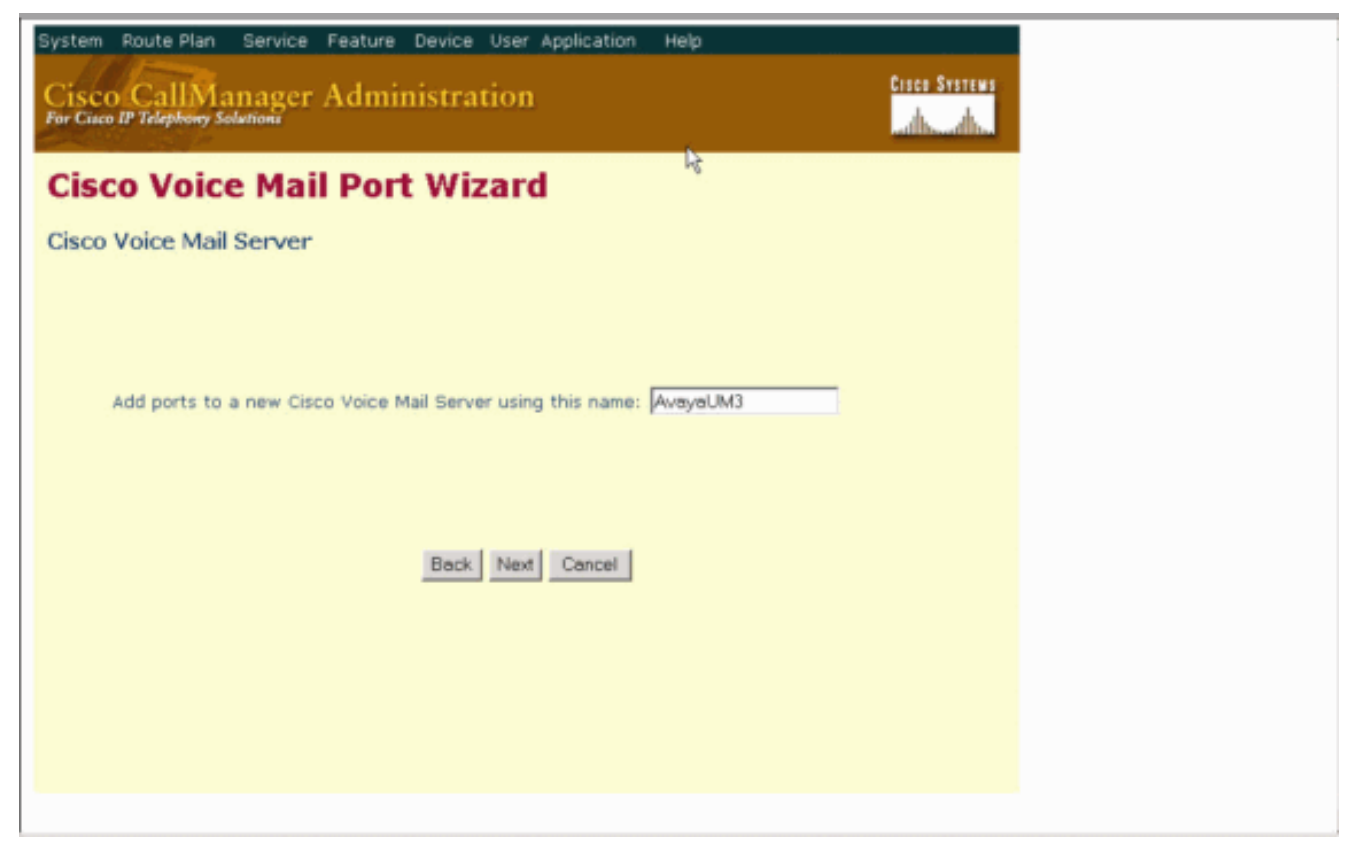

3. Seleccione el número de puertos de buzón de voz que desee y haga clic en **Siguiente**.

| System Route Plan Service Feature Device User Application Help Cisco CallManager Administration For Cisco IP Telephony Solutions |
|----------------------------------------------------------------------------------------------------|
| Cisco Voice Mail Port Wizard                                                                                                    |
| Cisco Voice Mail Ports                                                                                                    |
|                                                                                                    |
| AvayaUM3 currently has 0 ports configured.<br>How many ports do you want to add?                                                 |
|                                                                                                    |
| Back Next Cancel                                                                                                    |
|                                                                                                    |
|                                                                                                    |
|                                                                                                    |

 Introduzca una descripción y un conjunto de dispositivos para los puertos de buzón de voz. En la configuración de ejemplo, se ingresó Avaya VMailPorts como descripción y Default como agrupación de dispositivos.

display trunk-group 1 2 of 22 Page TRUNK FEATURES ACA Assignment? n Heasured: internal Wideband Support? n Internal Alert? n Maintenance Tests? y Data Restriction? n NCA-TSC Trunk Member: 10 Send Name: y Send Calling Number: y Used for DCS? n Hop Dgt? y Suppress # Outpulsing? n Numbering Format: public Outgoing Channel ID Encoding: exclusive UUI IE Treatment: service-provider **Replace Restricted Numbers?** n Replace Unavailable Numbers? n Send Called/Busy/Connected Number: y Send UUI IE? y Send UCID? y Send Codeset 6/7 LAI IE? y Ds1 Echo Cancellation? n Path Replacement with Retention? y Network (Japan) Needs Connect Before Disconnect? y SBS? n

5. Introduzca el número de directorio inicial, como 4406, y la pantalla, como Buzón de voz, y haga clic en

#### Siguiente.

| cancel                                       | refresh    | enter    | clear     | help     | go to page | next page | prev page |                                                                                                    |      |      |  |
|----------------------------------------------|------------|----------|-----------|----------|------------|-----------|-----------|----------------------------------------------------------------------------------------------------|------|------|--|
| display                                      | ds1 01A09  | N        |           |          |            |           |           | Page                                                                                                    | 1 of | 2    |  |
|                                              |            |          |           | DS1 C    | IRCUIT PE  | ACK       |           | COLUMN STREET, STREET, |      | 1000 |  |
|                                              |            |          |           |          |            |           |           |                                                                                                    |      |      |  |
|                                              | Locat      | ion:     | 01A09     |          |            |           | Name:     | QSIG                                                                                                    |      |      |  |
|                                              | Bit R      | ate:     | 1.544     |          |            | Line C    | oding:    | b8zs                                                                                                    |      |      |  |
| Line                                         | Conpensat  | ion:     | 1         |          |            | Franing   | Mode:     | esf                                                                                                    |      |      |  |
| S                                            | ignaling M | lode:    | isdn-pri  |          |            |           |           |                                                                                                    |      |      |  |
|                                              | Conn       | ect:     | pbx       |          |            | Inte      | rface:    | peer-maste                                                                                                    | er 👘 |      |  |
| TN-C                                         | 7 Long Tim | ers?     | n         |          | I          | Peer Pro  | tocol:    | Q-SIG                                                                                                    |      |      |  |
| Intervo                                      | king Mess  | age:     | PROGress  |          |            |           | Side:     | а                                                                                                    |      |      |  |
| Interfa                                      | ce Conpand | ing:     | mulaw     |          |            |           | CRC?      | n                                                                                                    |      |      |  |
|                                              | Idle C     | ode:     | 111111111 |          |            | Same and  |           | -                                                                                                    |      |      |  |
|                                              |            |          |           | DCP/Ana. | Log Bear   | er Capab  | ility:    | 3.1kHz                                                                                                    |      |      |  |
|                                              |            |          |           |          |            |           |           |                                                                                                    |      |      |  |
|                                              |            |          |           |          |            |           |           |                                                                                                    |      |      |  |
|                                              |            |          |           |          |            |           |           |                                                                                                    |      |      |  |
| 5                                            | in Detect  | ion?     | n.        |          | Near-r     | II23 has  | Tune: n   | ther                                                                                                    |      |      |  |
|                                              | rip beceec | 10111    |           |          | ine air a  | -nu 050   | apper a   | - Circi                                                                                                    |      |      |  |
| Echo                                         | Cancellat  | ion?     | n         |          |            |           |           |                                                                                                    |      |      |  |
|                                              |            |          |           |          |            |           |           |                                                                                                    |      |      |  |
|                                              |            |          |           |          |            |           |           |                                                                                                    |      |      |  |
|                                              |            |          |           |          |            |           |           |                                                                                                    |      |      |  |
| A SALASA SA SA SA SA SA SA SA SA SA SA SA SA |            | 12521535 |           |          |            |           |           |                                                                                                    |      |      |  |

6. En la siguiente pantalla se pregunta: "¿Desea agregar estos números de directorio a un grupo de líneas?" Seleccione Yes. Agregue números de directorio a un nuevo grupo de línea y haga clic en Siguiente.

| cancel refresh enter clear                                                                                                    | help g                                              | po to page                                                  | next page                  | prev page                          |                                                  |                                            |                 |
|----------------------------------------------------------------------------------------------------|-----------------------------------------------------|-------------------------------------------------------------|----------------------------|------------------------------------|--------------------------------------------------|--------------------------------------------|-----------------|
| display trunk-group 1                                                                                                    |                                                     |                                                             |                            |                                    | Page                                             | 1 0F                                       | 22              |
|                                                                                                    | TRUNK G                                             | ROUP                                                        |                            |                                    |                                                  |                                            |                 |
| Group Number: 1<br>Group Name: QSIG TRUNKING<br>Direction: two-way<br>Dial Access? y<br>Queue Length: 0<br>Service Type: tie<br>Far<br>TestCall BCC: 4 | Grou<br>Outgoing D<br>Busy Thr<br>Aut<br>End Test L | p Type:<br>COR:<br>isplay?<br>eshold:<br>h Code?<br>ine No: | isdn<br>90<br>y<br>99<br>n | C<br>TN: 1<br>Carri<br>Night<br>Te | DR Repor<br>T<br>er Mediu<br>Service<br>stCall I | ts: n<br>AC: *0<br>m: PRI,<br>:<br>TC: res | 1<br>/BRI<br>5t |
| TRUNK PARAMETERS                                                                                                    |                                                     |                                                             |                            | and the second second second       |                                                  |                                            |                 |
| Codeset to Send Dis                                                                                                    | play: 0                                             | Codese                                                      | t to Se                    | nd Nation                          | al IEs:                                          | 6                                          |                 |
| Max Message Size to<br>Supplementary Service Prot                                                                                                    | ocol: b                                             | Digit                                                       | Handlin                    | g (in∕out                          | ): enblo                                         | c/enbl                                     | oc              |
| Trunk Hunt: asce                                                                                                    | nd                                                  |                                                             | Di                         | QSIG Valu<br>gital Los             | e-Added?<br>s Group:                             | у<br>13                                    |                 |
| Calling Number - Delete:<br>Bit Rate: 1200<br>Disconnect Supervision - In<br>Answer Supervision Timeout:                                               | Insert:<br>Sy<br>?y Out?y<br>0                      | nchroni                                                     | zation:                    | Numbering<br>async                 | Format:<br>Duplex:                               | pub-ur<br>full                             | ık              |

7. Introduzca un nombre de grupo de línea que coincida con el servidor de buzón de voz que ha especificado anteriormente, como

AvayaUM3.

| display trunk-group 1           |                             | Page 2 of 22                                                                                      |
|---------------------------------|-----------------------------|---------------------------------------------------------------------------------------------------|
| TRUNK FEATURES                  |                             |                                                                                                   |
| ACA Assignment? n               | Heasured:                   | internal Wideband Support? n                                                                      |
|                                 | Internal Alert?             | n Maintenance Tests? y                                                                            |
|                                 | Data Restriction?           | n NCA-TSC Trunk Member: 10                                                                        |
|                                 | Send Name:                  | y Send Calling Number: y                                                                          |
| Used For DCS? n                 | Hop Dgt?                    | y waste                                                                                           |
| Suppress # Outpulsing? n        | Numbering Format:           | public                                                                                            |
| Outgoing Channel ID Encoding:   | exclusive UUI               | IE Treatment: service-provider                                                                    |
|                                 | Send C                      | Replace Restricted Numbers? n<br>Replace Unavailable Numbers? n<br>alled/Busy/Connected Number: y |
| Send UUI IE? y                  |                             |                                                                                                   |
| Send UCID? y                    |                             |                                                                                                   |
| Send Codeset 6/7 LAI IE? y      |                             | Ds1 Echo Cancellation? n                                                                          |
| Path Replacement with Retention | on? y<br>•twork (Janan) Nee | ds Connect Refore Disconnect? u                                                                   |
|                                 | chorn (capany nee           | as connect of order of soon never y                                                               |
|                                 |                             |                                                                                                   |
|                                 |                             |                                                                                                   |

8. La siguiente pantalla muestra la configuración introducida hasta ahora. Haga clic en **Finalizar** si no hay cambios en la configuración.

| displ    | ay truni  | (-group  | 1     |      |             |                                       | Page    | 6 of | 22 |
|----------|-----------|----------|-------|------|-------------|---------------------------------------|---------|------|----|
|          |           |          |       |      | TRUNK GROUP |                                       |         |      |    |
|          |           |          |       |      | Administ    | tered Members (mi                     | n/max): | 1/23 |    |
| GROUP    | MEMBER    | ASSIGN   | HENT: | S    | Tota        | al Administered M                     | embers: | 23   |    |
|          |           |          |       |      |             |                                       |         |      |    |
|          | Port      | Code     | SFx   | Name | Night       | Sig Grp                               |         |      |    |
| 1:       | 01A 09 01 | TN464    | G     |      |             | 1                                     |         |      |    |
| 2:       | 01A 09 02 | TN464    | G     |      |             | 3                                     |         |      |    |
| 3:       | 01A 09 03 | TN464    | G     |      |             | 1                                     |         |      |    |
| 4.5      | 01A 09 04 | TN464    | G     |      |             | 1                                     |         |      |    |
| 5:       | 01A 09 05 | TN464    | G     |      |             | 1                                     |         |      |    |
| 6 :      | 8188986   | TN464    | G     |      |             |                                       |         |      |    |
| 7 :      | 8188987   | TN464    | G.    |      |             |                                       |         |      |    |
| 8 -      | 8108988   | TNA6A    | č     |      |             | i i i i i i i i i i i i i i i i i i i |         |      |    |
| 0.       | 8108080   | TNh6h    | č     |      |             | 4                                     |         |      |    |
| 10-      | 8108018   | TMBAB    | č     |      |             |                                       |         |      |    |
| 10.      | 0100910   | This 5 b |       |      |             |                                       |         |      |    |
| 111      | 0100911   | 11404    | 5     |      |             |                                       |         |      |    |
| 12:      | 0180912   | 11404    | G     |      |             | 1                                     |         |      |    |
| 13:      | 01A0913   | TN464    | G     |      |             | 1                                     |         |      |    |
| 14:      | 01A0914   | TN464    | G     |      |             | 1                                     |         |      |    |
| 15:      | 01A0915   | TN464    | G     |      |             | 1                                     |         |      |    |
| i se son |           |          |       |      |             |                                       |         |      |    |
| 1        |           |          |       |      |             |                                       |         |      |    |
| 2        |           |          |       |      |             |                                       |         |      |    |
|          |           |          |       |      |             |                                       |         |      |    |

9. Haga clic en **Agregar una nueva lista de salto** en la página Web Administración de lista de salto.

| splay | ) <b>s</b> 1gn | aling-          | group        |                   | 1                  | SIGN                | ALING                   | GROUP                    |                                                                                          |
|-------|----------------|-----------------|--------------|-------------------|--------------------|---------------------|-------------------------|--------------------------|------------------------------------------------------------------------------------------|
| iroup | Nunbei         | r: 1            | Ass          | ociate<br>Primary | Gri<br>I Si<br>I D | oup<br>igna<br>-Cha | Type:<br>ling?<br>nnel: | isdn-pr:<br>y<br>01A0924 | i<br>Max number of NCA TSC: 10<br>Max number of CA TSC: 10<br>Trunk Group for NCA TSC: 1 |
|       | Trunk<br>Suj   | Group<br>ppleme | for<br>ntary | Channel<br>Servio | l Si<br>ce l       | elec<br>Prot        | tion:<br>ocol:          | 1<br>b                   | X-Mobility/Wireless Type: NON<br>Network Call Transfer? n                                |
|       |                |                 |              |                   |                    |                     |                         |                          |                                                                                          |
|       |                |                 |              |                   |                    |                     |                         |                          |                                                                                          |
|       |                |                 |              |                   |                    |                     |                         |                          |                                                                                          |
|       |                |                 |              |                   |                    |                     |                         |                          |                                                                                          |
|       |                |                 |              |                   |                    |                     |                         |                          |                                                                                          |
| mmand | 1:             |                 |              |                   |                    |                     |                         |                          |                                                                                          |

 Introduzca un nombre y una descripción de lista de salto, como Avaya VMailHL. Además, seleccione **Default** para el Grupo de Cisco Call Manager.

| car  | nce |         | ſ   | efre | sh |    | ente       | er 👘       | clear        | h                  | elp          | go to page     | next page            | prev pag  | je            |              |                      |      |
|------|-----|---------|-----|------|----|----|------------|------------|--------------|--------------------|--------------|----------------|----------------------|-----------|---------------|--------------|----------------------|------|
| is   | 11  | ay      | r   | out  | e- | pa | tter       | n 4        |              |                    |              |                |                      |           |               | Page         | 1 of                 | 3    |
|      |     |         |     |      |    |    |            | Pat        | tern I       | Number             | : 4          | Patter<br>Seci | rn Name:<br>ure SIP? | isdn<br>n | test          |              |                      |      |
|      | GI  | rp<br>D | FF  | ۲L.  | NP | 'n | Pfx<br>Nrk | Hop<br>Lmt | Toll<br>List | No.<br>Del<br>Dqts | Inse<br>Digi | rted<br>ts     |                      |           |               |              | DCS/<br>QSIG<br>Intw | IXC  |
| 1:   | 1   |         | 1   | 1    | 40 | 18 |            | 4          |              |                    |              |                |                      |           |               |              | n                    | user |
| 2:   |     |         |     |      |    |    |            |            |              |                    |              |                |                      |           |               |              | n                    | user |
| 3 :  |     |         |     |      |    |    |            |            |              |                    |              |                |                      |           |               |              | n                    | user |
| 4:   |     |         |     |      |    |    |            |            |              |                    |              |                |                      |           |               |              | n                    | user |
| 5 :  |     |         |     |      |    |    |            |            |              |                    |              |                |                      |           |               |              | n                    | user |
| 5 :  |     |         |     |      |    |    |            |            |              |                    |              |                |                      |           |               |              | n                    | user |
|      | )   | BCC     | : ( | AL   | UE |    | TSC        | CA-        | TSC          | ITC                | BCIE         | Servic         | e/Featur             | e BAND    | No.           | Numbe        | ring                 | LAR  |
|      | 0   | 1       | 2   | 3    | 4  | W  |            | Req        | uest         |                    |              |                |                      | Su        | Dgts<br>baddr | Forma<br>ess | t                    |      |
| 11   | U   | U.      | Ų.  | U.   | U. | n  | U.         | as-        | needer       | 1 rest             |              |                |                      |           |               | pub-u        | nk                   | none |
| 2 :: | y   | y       | y   | y    | y  | n  | n          |            |              | rest               |              |                |                      |           |               |              |                      | none |
| 3:   | y   | ÿ       | ÿ   | ÿ.   | y. | п  | n          |            |              | rest               |              |                |                      |           |               |              |                      | none |
| • =  | y   | y       | y   | y.   | y  | n  | n          |            |              | rest               |              |                |                      |           |               |              |                      | none |
| 5:   | y   | y       | y   | y    | y  | n  | n          |            |              | rest               |              |                |                      |           |               |              |                      | none |
|      |     |         | 11  | 11   |    | n  |            |            |              | Pact               |              |                |                      |           |               |              |                      | none |

11. Esta captura de pantalla es el resultado de la adición correcta de la lista de salto. Haga clic en Agregar grupo de

| lay aar analysis 4 |     |        |           |          |      | Page      | 1 01 |   |
|--------------------|-----|--------|-----------|----------|------|-----------|------|---|
|                    | f   | IAK DI | GIT ANALY | ST2 TABI | LE   | Percent F | ull: | 2 |
| Dialed             | Tot | al     | Route     | Call     | Node | ANI       |      |   |
| String             | Min | Max    | Pattern   | Туре     | Nun  | Reqd      |      |   |
| 4                  | 4   | 4      | 20        | aar      |      | y         |      |   |
| 4                  | 7   | 7      | 999       | aar      |      | n         |      |   |
| 4001               | 4   | 4      | 4         | aar      |      | y         |      |   |
| 4008               | 4   | 4      | 4         | aar      |      | y .       |      |   |
| 4015               | 4   | 4      | 4         | aar      |      | n         |      |   |
| 44                 | 4   | 4      | 4         | aar      |      | y .       |      |   |
| 5                  | 4   | 4      | 10        | aar      |      | n         |      |   |
| 5                  | 7   | 7      | 999       | aar      |      | n         |      |   |
| 5001               | 4   | 4      | 25        | aar      |      | n         |      |   |
| 5 05 0             | 4   | 4      | 10        | aar      |      | n         |      |   |
| 555                | 7   | 7      | 4         | aar      |      | n         |      |   |
| 7                  | 7   | 7      | 999       | aar      |      | n         |      |   |
| 70007950           | 8   | 8      | 45        | aar      |      | n         |      |   |
| 8                  | 7   | 7      | 999       | aar      |      | n         |      |   |
| 88001              | 5   | 5      | 65        | aar      |      | n         |      |   |
|                    |     |        |           |          |      |           |      |   |

12. Seleccione el grupo de línea configurado previamente. En este caso, es AvayaUM3.

| daspady sederon room                    |                | Page 2 of                              | - 4            |
|-----------------------------------------|----------------|----------------------------------------|----------------|
|                                         |                | STATION                                |                |
| FEATURE OPTIONS                         |                |                                        |                |
| LWC Reception:                          | spe            | Auto Select Any Idle Appearance?       | n              |
| LWC Activation?                         | y              | Coverage Hsg Retrieval?                | y              |
| LWC Log External Calls?                 | n              | Auto Answer:                           | none           |
| CDR Privacy?                            | n              | Data Restriction?                      | n              |
| Redirect Notification?                  | y .            | Idle Appearance Preference?            | n              |
| Per Button Ring Control?                | n              |                                        |                |
| Bridged Call Alerting?                  | n              | Restrict Last Appearance?              | U .            |
| Active Station Ringing:                 | continuous     |                                        | 57             |
| H.320 Conversion?<br>Service Link Mode: | y<br>as-needed | Per Station CPN - Send Calling Number? | у              |
| Multimedia Hode:                        | enhanced       | Audible Message Waiting?               | n              |
| MWI Served User Type:                   | qsig-mwi       | Display Client Redirection?            | n              |
|                                         |                | Select Last Used Appearance?           | n              |
|                                         |                | Coverage After Forwarding?             | s              |
|                                         |                | Hultimedia Early Answer?               | n 👘            |
|                                         |                | Direct IP-IP Audio Connection          | 15? U          |
|                                         | 7887           | IP Audio Hairninning?                  | ш <sup>7</sup> |

13. La siguiente captura de pantalla muestra el resultado de la inserción correcta del grupo de línea.

| Hunt List Çor     | figuration                                |                                   | Add a new Hunt<br>Back to Find/List Hunt<br>Dependency Rec | t List<br>Lists<br>cords |
|-------------------|-------------------------------------------|-----------------------------------|------------------------------------------------------------|--------------------------|
| Hunt List Details | Hunt List: Avaya                          | /Mail HL                          |                                                            |                          |
| AvayaUM3          | Status: Line Group ins                    | ert completed                     |                                                            |                          |
| -                 | Copy Update                               | Delete Reset                      |                                                            |                          |
|                   | Hunt List Informat                        | ion                               |                                                            |                          |
|                   | Hunt List Name*                           | Avaya VMail HL                    |                                                            |                          |
|                   | Description                               | Avaya VMail HL                    |                                                            |                          |
|                   | Cisco CallManager 0                       | roup* Default                     | •                                                          |                          |
|                   | F Enable this Hunt                        | List (change effective on Update; | no reset required)                                         |                          |
|                   | Hunt List Member                          | Information                       |                                                            |                          |
|                   | Add Line Group                            |                                   |                                                            |                          |
|                   | Selected Groups*                          | AvayaUM3                          |                                                            |                          |
|                   | priority)                                 |                                   |                                                            |                          |
|                   |                                           |                                   |                                                            | <b>\$</b>                |
|                   |                                           |                                   |                                                            |                          |
|                   |                                           | ▼.▲                               |                                                            |                          |
|                   | Removed Groups                            |                                   |                                                            |                          |
|                   | (to be removed from<br>Hunt List when you |                                   |                                                            |                          |
|                   | click Update)                             |                                   |                                                            |                          |
|                   |                                           |                                   |                                                            |                          |
|                   |                                           |                                   |                                                            |                          |
|                   |                                           |                                   |                                                            |                          |

14. Vaya a Plan de ruta > Ruta/Búsqueda > Piloto de grupo de salto. Haga clic en Agregar un nuevo cabecera de grupo de salto en la pantalla Piloto de grupo de salto que se muestra como resultado.

| System Poute Plan Service Feature Device User Appl                   | ication Help              |
|----------------------------------------------------------------------|---------------------------|
| Cisco CallManager Administration<br>For Cisco IP Telephony Solutions | Cieco System<br>atherador |
| Find and List Hunt Pilots                                            | Add.a New Hunt Pilot      |
| No current search                                                    |                           |
| Find Hunt Pilots where Pattern Degins with a                         | Find                      |
| To list all items, click Find without en                             | tering any search text.   |
|                                                                      |                           |
|                                                                      |                           |
|                                                                      |                           |
|                                                                      |                           |
|                                                                      |                           |
|                                                                      |                           |
|                                                                      |                           |

15. Escriba en el cabecera de grupo de salto, como 4408, y seleccione una lista de salto, como Avaya VMail HL y haga clic en Insertar

| DS1 CIRCUIT PACK<br>Location: Ø1A09 Name: QSIG<br>Bit Rate: 1.544 Line Coding: b8zs<br>Line Compensation: 1 Framing Mode: esf<br>Signaling Mode: isdn-pri<br>Connect: pbx Interface: peer-master<br>TN-C7 Long Timers? n Peer Protocol: Q-SIG<br>Interworking Message: PROGress Side: a<br>Interface Companding: mulaw CRC? n<br>Idle Code: 11111111<br>DCP/Analog Bearer Capability: 3.1kHz<br>Slip Detection? n Near-end CSU Type: other<br>Echo Cancellation? n | isplay ds1 01A09                      |               |                |                   | Page       | 1 of | 2 |
|----------------------------------------------------------------------------------------------------|---------------------------------------|---------------|----------------|-------------------|------------|------|---|
| Location:01A09Name:QSIGBit Rate:1.544Line Coding:b8zsLine Compensation:1Framing Mode:esfSignaling Mode:isdn-priConnect:pbxInterface:Connect:pbxInterface:peer-masterTN-C7 Long Timers?nPeer Protocol:Q-SIGInterworking Message:PROGressSide:aInterface Companding:mulawCRC?nIdle Code:1111111DCP/Analog Bearer Capability:3.1kHzSlip Detection?nNear-end CSU Type:otherEcho Cancellation?nNear-end CSU Type:other                                                  |                                       |               | DS1 CIRCUIT    | PACK              |            |      |   |
| Bit Rate:1.544Line Coding:b8zsLine Compensation:1Framing Mode:esfSignaling Mode:isdn-priInterface:peer-masterTN-C7 Long Timers?nPeer Protocol:Q-SIGInterworking Message:PROGressSide:aInterface Companding:mulawCRC?nIdle Code:1111111DCP/Analog Bearer Capability:3.1kHzSlip Detection?nNear-end CSU Type:otherEcho Cancellation?nNear-end CSU Type:other                                                                                                    | Location:                             | 01A 09        |                | Name :            | QSIG       |      |   |
| Line Compensation: 1 Framing Mode: esf<br>Signaling Mode: isdn-pri<br>Connect: pbx Interface: peer-master<br>TN-C7 Long Timers? n Peer Protocol: Q-SIG<br>Interworking Message: PROGress Side: a<br>Interface Companding: mulaw CRC? n<br>Idle Code: 11111111<br>DCP/Analog Bearer Capability: 3.1kHz<br>Slip Detection? n Near-end CSU Type: other<br>Echo Cancellation? n                                                                                        | Bit Rate:                             | 1.544         |                | Line Coding:      | b8zs       |      |   |
| Connect: pbx       Interface: peer-master         TN-C7 Long Timers? n       Peer Protocol: Q-SIG         Intervorking Message: PROGress       Side: a         Interface Companding: mulaw       CRC? n         Idle Code: 11111111       DCP/Analog Bearer Capability: 3.1kHz         Slip Detection? n       Near-end CSU Type: other         Echo Cancellation? n       Near-end CSU Type: other                                                                | Line Compensation:<br>Signaling Mode: | 1<br>isdn-pri |                | Franing Mode:     | esf        |      |   |
| TN-C7 Long Timers? n Peer Protocol: Q-SIG<br>Interworking Message: PROGress Side: a<br>Interface Companding: mulaw CRC? n<br>Idle Code: 11111111<br>DCP/Analog Bearer Capability: 3.1kHz<br>Slip Detection? n Near-end CSU Type: other<br>Echo Cancellation? n                                                                                                    | Connect:                              | pbx           |                | Interface:        | peer-naste | r.   |   |
| Interworking Message: PROGress Side: a<br>Interface Companding: mulaw CRC? n<br>Idle Code: 11111111<br>DCP/Analog Bearer Capability: 3.1kHz<br>Slip Detection? n Near-end CSU Type: other<br>Echo Cancellation? n                                                                                                    | TN-C7 Long Timers?                    | n             |                | Peer Protocol:    | Q-SIG      |      |   |
| Interface Companding: mulaw CRC? n<br>Idle Code: 11111111<br>DCP/Analog Bearer Capability: 3.1kHz<br>Slip Detection? n Near-end CSU Type: other<br>Echo Cancellation? n                                                                                                    | nterworking Message:                  | PROGress      |                | Side:             | a          |      |   |
| DCP/Analog Bearer Capability: 3.1kHz<br>Slip Detection? n Near-end CSU Type: other<br>Echo Cancellation? n                                                                                                    | nterface Companding:<br>Idle Code:    | mulaw         |                | CRC?              | n          |      |   |
| Slip Detection? n Near-end CSU Type: other<br>Echo Cancellation? n                                                                                                    |                                       |               | DCP/Analog Bea | rer Capability:   | 3.1kHz     |      |   |
| Echo Cancellation? n                                                                                                    | Slin Detection?                       | n             | Near           | -end CSII Tune: ( | ather      |      |   |
| Echo Cancellation? n                                                                                                    | orip bettertion.                      |               | The day        | cina obo ryper i  | , circi    |      |   |
|                                                                                                    | Echo Cancellation?                    | n             |                |                   |            |      |   |

16. Vaya a Función > Buzón de voz > Piloto de buzón de voz y haga clic en Agregar un nuevo Piloto de buzón de voz en la pantalla que dé como resultado.

| cancel                                                                         | refresh                                                                              | enter                                                       | clear                             | help                                                | go to page                                                                   | next page                                    | prev page                                   |                                                               |                                               |                 |
|--------------------------------------------------------------------------------|--------------------------------------------------------------------------------------|-------------------------------------------------------------|-----------------------------------|-----------------------------------------------------|------------------------------------------------------------------------------|----------------------------------------------|---------------------------------------------|---------------------------------------------------------------|-----------------------------------------------|-----------------|
| display                                                                        | trunk-                                                                               | group 1                                                     |                                   |                                                     |                                                                              |                                              |                                             | Page                                                          | 1 0F                                          | 22              |
|                                                                                |                                                                                      |                                                             |                                   | TRUNK                                               | GROUP                                                                        |                                              |                                             |                                                               |                                               |                 |
| Group N<br>Group<br>Dire<br>Dial A<br>Queue L<br>Service<br>TestCal<br>TRUNK P | umber:<br>Name:<br>ction:<br>ccess?<br>ength:<br>Type:<br>1 BCC:<br>ARAHETE<br>Codes | 1<br>QSIG TRU<br>two-way<br>9<br>tie<br>4<br>RS<br>et to Se | NKING<br>Far I<br>nd Disp         | Gr<br>Dutgoing<br>Busy T<br>A<br>End Test<br>Lay: 0 | oup Type:<br>COR<br>Display?<br>hreshold:<br>uth Code?<br>Line No:<br>Codese | isdn<br>90<br>99<br>99<br>99<br>n<br>t to Se | TN: 1<br>Carr:<br>Night<br>To<br>end Nation | CDR Report<br>ier Medic<br>t Servico<br>estCall 1<br>nal IEs: | rts: n<br>IAC: *0<br>In: PRI<br>I:<br>ITC: re | 1<br>/BRI<br>st |
| Supp1                                                                          | ementar                                                                              | v Servic                                                    | e Proto                           | col: b                                              | Digit                                                                        | Handlin                                      | q (in/out                                   | t): enblo                                                     | c/enbl                                        | oc              |
|                                                                                | Tr                                                                                   | unk Hunt                                                    | : ascen                           | 4                                                   |                                                                              | Di                                           | QSIG Valo<br>gital Los                      | ue-Added<br>ss Group                                          | y<br>13                                       |                 |
| Calling<br>Discon<br>Answer                                                    | Number<br>nect Su<br>Superv                                                          | - Delet<br>Bit Rate<br>pervisio<br>ision Ti                 | e:<br>: 1200<br>n - In?<br>meout: | Insert:<br>y Out?<br>9                              | Synchroni<br>Y                                                               | ization:                                     | Nunbering<br>async                          | g Format:<br>Duplex:                                          | pub-u<br>full                                 | nk              |

17. Introduzca el número de cabecera de buzón de voz que coincida con el número de cabecera de grupo de salto configurado anteriormente. En este caso, los números de cabecera de búsqueda y de cabecera de buzón de voz son 4408

| ++00.                                                                |                    |                                                                                                    |
|----------------------------------------------------------------------|--------------------|----------------------------------------------------------------------------------------------------|
| display trunk-group 1                                                |                    | Page 2 of 22                                                                                                   |
| TRUNK FEATURES                                                       |                    |                                                                                                    |
| ACA Assignment? n                                                    | Heasured:          | internal Wideband Support? n                                                                                   |
|                                                                      | Internal Alert?    | n Maintenance Tests? u                                                                                         |
|                                                                      | Data Restriction?  | n NCO-TSC Trunk Member: 18                                                                                     |
|                                                                      | Sond Namo:         | u Sond Calling Number: u                                                                                       |
| liced Con D022 p                                                     | Jon Data           | y Send Galling Humber. y                                                                                       |
| Used FOF DEST II                                                     | nop vycr           | y                                                                                                    |
| Suppress # Outpulsing? n                                             | Numbering Format:  | public                                                                                                    |
| Outgoing Channel ID Encoding:                                        | exclusive UUI      | IE Treatment: service-provider                                                                                 |
|                                                                      |                    |                                                                                                    |
|                                                                      |                    | Replace Restricted Numbers? n                                                                                  |
|                                                                      |                    | Replace Unavailable Numbers? n                                                                                 |
|                                                                      | Send C             | alled/Busu/Connected Number: u                                                                                 |
|                                                                      |                    |                                                                                                    |
| Send IIII IE2 u                                                      |                    |                                                                                                    |
| Sond UCID2 u                                                         |                    |                                                                                                    |
| Send Codecat 4/7 LOI 152 u                                           |                    | Ded Faba Cancellation2 a                                                                                       |
| Send Godeset off thi it? y                                           |                    | UST ECHO GANCEIIACION? N                                                                                       |
| - Laborato - La columna de color de la marcha - La color de la color |                    |                                                                                                    |
| Path Replacement with Retention                                      | on?y               |                                                                                                    |
|                                                                      |                    |                                                                                                    |
| SBS? n N                                                             | etwork (Japan) Nee | ds Connect Before Disconnect? y                                                                                |
|                                                                      |                    | en se de la companya de la companya de la companya de la companya de la companya de la companya de la companya |
|                                                                      |                    |                                                                                                    |
|                                                                      |                    |                                                                                                    |

18. Vaya a Función > Buzón de voz > Perfil de buzón de voz y haga clic en Agregar un nuevo perfil de buzón de voz.

| displ | ay trunk  | (-group | 1    |      |             |          |        | Page    | 6 OF | 22 |
|-------|-----------|---------|------|------|-------------|----------|--------|---------|------|----|
|       |           |         |      |      | TRUNK GROUP |          |        |         |      |    |
|       |           |         |      |      | Administer  | ed Nembe | rs (mi | n/max): | 1/23 | }  |
| GROUP | MEMBER    | ASSIGN  | HENT | S    | Total       | Administ | ered H | embers: | 23   |    |
|       |           |         |      |      |             |          |        |         |      |    |
|       | Port      | Code    | Sfx  | Name | Night       | Sig      | Grp    |         |      |    |
| 1:    | 01A 09 01 | TN464   | G    |      |             | 1        |        |         |      |    |
| 2:    | 01A 09 02 | TN464   | G    |      |             | 1        |        |         |      |    |
| 3:    | 01A 09 03 | TN464   | G    |      |             | 1        |        |         |      |    |
| 4.5   | 01A 09 04 | TN464   | G    |      |             | 1        |        |         |      |    |
| 5:    | 01A0905   | TN464   | G    |      |             | 1        |        |         |      |    |
| 6:    | 01A 09 06 | TN464   | G    |      |             | 1        |        |         |      |    |
| 7:    | 0100907   | TN464   | G    |      |             | 1        |        |         |      |    |
| 8 :   | 01A 09 08 | TN464   | G    |      |             | 1        |        |         |      |    |
| 9:    | 01A 09 09 | TN464   | G    |      |             | 1        |        |         |      |    |
| 10:   | 8168918   | TN464   | G    |      |             | 1        |        |         |      |    |
| 11:   | 0160911   | TN464   | G    |      |             |          |        |         |      |    |
| 12:   | 0160912   | TN464   | G    |      |             | 1        |        |         |      |    |
| 13:   | 8188913   | TN464   | G    |      |             | 1        |        |         |      |    |
| 14:   | 8188914   | TN464   | G    |      |             | 1        |        |         |      |    |
| 15 :  | 8168915   | TNA6A   | Ğ.   |      |             | 4        |        |         |      |    |
|       | 01110313  | 111404  |      |      |             | 2        |        |         |      |    |

19. Introduzca el nombre y la descripción del perfil de buzón de voz, como AvayaVMailProfile, y seleccione el número de cabecera de buzón de voz en el paso 17. En este caso, el número de cabecera de buzón de voz es 4408

| oup Type:<br>gnaling?<br>Channel:<br>Plection:<br>Protocol: | isdn-pri<br>y<br>01A0924<br>1<br>b | i<br>Max nu<br>Max n<br>Trunk Gr<br>X-Mobilit<br>Networ | mber of<br>number o<br>oup for<br>cy/Wirel<br>k Call | NCA T<br>F CA T<br>NCA T<br>ess Ty<br>Transf | SC:<br>SC:<br>SC:<br>SC:<br>PPe:<br>er? | 10<br>10<br>1<br>NONE<br>N |
|-------------------------------------------------------------|------------------------------------|---------------------------------------------------------|------------------------------------------------------|----------------------------------------------|-----------------------------------------|----------------------------|
| lection:<br>Protocol:                                       | 1<br>b                             | X-Mobilit<br>Networ                                     | y/Wirel<br>k Call                                    | ess Ty<br>Transf                             | ipe:<br>er?                             | NONE<br>N                  |
|                                                             |                                    |                                                         |                                                      |                                              |                                         |                            |
|                                                             |                                    |                                                         |                                                      |                                              |                                         |                            |
|                                                             |                                    |                                                         |                                                      |                                              |                                         |                            |
|                                                             |                                    |                                                         |                                                      |                                              |                                         |                            |
|                                                             |                                    |                                                         |                                                      |                                              |                                         |                            |
|                                                             |                                    |                                                         |                                                      |                                              |                                         |                            |
|                                                             |                                    |                                                         |                                                      |                                              |                                         |                            |

20. Haga clic en Features > Voice Mail > Message Waiting Indicator > Add a New Message Waiting Number para agregar los números de encendido/apagado del indicador de mensaje en espera (MWI). Aquí se incluyen dos capturas de pantalla para los números de encendido/apagado del indicador de mensaje en espera.

| can | cel      |         | rel    | fres    | sh        | en           | ter clear            | hei                    | p            | go to page     | next page            | prev page   | •           |                |                   |                 |
|-----|----------|---------|--------|---------|-----------|--------------|----------------------|------------------------|--------------|----------------|----------------------|-------------|-------------|----------------|-------------------|-----------------|
| isp | la       | y       | ro     | ıt      | e-j       | oatte        | ern 4                |                        |              |                |                      |             |             | Page           | 1 0               | F 3             |
|     |          |         |        |         |           |              | Pattern N            | lumber:                | 4            | Patter<br>Secu | 'n Name:<br>ure SIP? | isdn 1<br>n | test        |                |                   |                 |
|     | Gr<br>No | p       | FRI    |         | NP        | A Pfa<br>Mri | Hop Toll<br>Lmt List | No. I<br>Del D<br>Dgts | nser<br>igit | rted<br>:s     |                      |             |             |                | DCS<br>QSI<br>Int | / IXC<br>G<br>W |
| :   | 1        |         | 8      |         | 4 8       | 3            | 4                    |                        |              |                |                      |             |             |                | п                 | user            |
|     |          |         |        |         |           |              |                      |                        |              |                |                      |             |             |                | n                 | user            |
| :   |          |         |        |         |           |              |                      |                        |              |                |                      |             |             |                | n                 | user            |
| н,  |          |         |        |         |           |              |                      |                        |              |                |                      |             |             |                | n                 | user            |
|     |          |         |        |         |           |              |                      |                        |              |                |                      |             |             |                | n                 | user            |
|     |          |         |        |         |           |              |                      |                        |              |                |                      |             |             |                | n                 | user            |
|     | 8<br>0   | CC<br>1 | U<br>2 | AL<br>3 | UE<br>4 ( | TS(          | CA-TSC<br>Request    | ITC B                  | CIE          | Service        | e/Featur             | e BAND      | No.<br>Dats | Numbe<br>Forma | ring<br>It        | LAR             |
|     |          |         |        |         |           |              | since routeries      |                        |              |                |                      | Sul         | addr        | ess            |                   |                 |
| :   | y .      | y .     | y ı    | J       | y ı       | n y          | as-needed            | rest                   |              |                |                      |             |             | pub-u          | ink               | none            |
|     | y        | y       | y y    | J       | y ı       | n n          |                      | rest                   |              |                |                      |             |             |                |                   | none            |
| 2   | y        | y       | y i    | ļ       | y ı       | n n          |                      | rest                   |              |                |                      |             |             |                |                   | none            |
|     | y        | y       | y ı    | J.      | y ı       | n n          |                      | rest                   |              |                |                      |             |             |                |                   | none            |
|     | y.       | y       | y ı    | ļ       | yт        | n n          |                      | rest                   |              |                |                      |             |             |                |                   | none            |
| 52  | y        | y       | y ı    | J       | y ı       | n n          |                      | rest                   |              |                |                      |             |             |                |                   | none            |

|          |     |     |         |      |      | Percent | t Full: |  |
|----------|-----|-----|---------|------|------|---------|---------|--|
| Dialed   | Tot | al  | Route   | Call | Node | ANI     |         |  |
| String   | Min | Max | Pattern | Туре | Nun  | Reqd    |         |  |
| <u>4</u> | 4   | 4   | 20      | aar  |      | У       |         |  |
| 4        | 7   | 7   | 999     | aar  |      | n       |         |  |
| 4001     | 4   | 4   | 4       | aar  |      | y .     |         |  |
| 4008     | 4   | 4   | 4       | aar  |      | У       |         |  |
| 4015     | 4   | 4   | 4       | aar  |      | n       |         |  |
| 44       | 4   | 4   | 4       | aar  |      | У       |         |  |
| 5        | 4   | 4   | 10      | aar  |      | n       |         |  |
| 5        | 7   | 7   | 999     | aar  |      | n       |         |  |
| 5001     | 4   | 4   | 25      | aar  |      | n       |         |  |
| 5 05 0   | 4   | 4   | 10      | aar  |      | n       |         |  |
| 555      | 7   | 7   | 4       | aar  |      | n       |         |  |
| 7        | 7   | 7   | 999     | aar  |      | n       |         |  |
| 70007950 | 8   | 8   | 45      | aar  |      | n       |         |  |
| 8        | 7   | 7   | 999     | aar  |      | n       |         |  |
| 88001    | 5   | 5   | 65      | aar  |      | n       |         |  |
|          |     |     |         |      |      |         |         |  |

## Funciones de correo de voz de Cisco Unity probadas

Esta es una lista de las funciones de Cisco Unity Voice Mail probadas con los teléfonos IP Avaya utilizados para acceder a Cisco Unity Voice Mail a través del troncal Q.SIG PRI entre la plataforma Cisco Call Manager 4.1(2) y el Avaya S8700/G650 que ejecuta Communication Manager 2.0:

- Saludo interno
- Saludo ocupado
- MWI
- Fácil acceso a los mensajes

## Información Relacionada

- Soporte de tecnología de voz
- Soporte de Productos de Voice and Unified Communications
- <u>Troubleshooting de Cisco IP Telephony</u>
- Soporte Técnico y Documentación Cisco Systems